# **RBMTX-Lite-IO** USER MANUAL

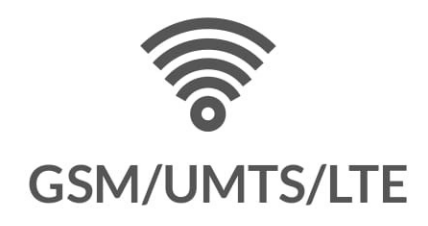

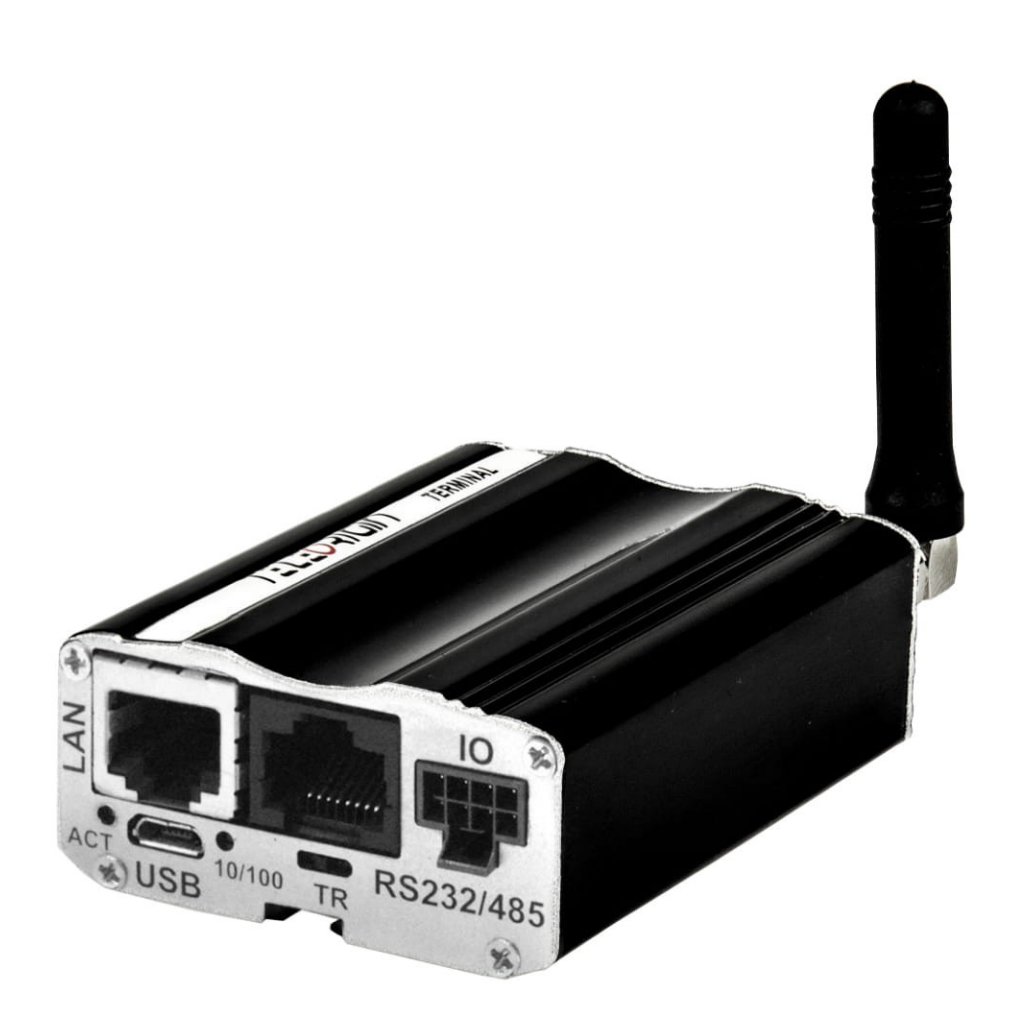

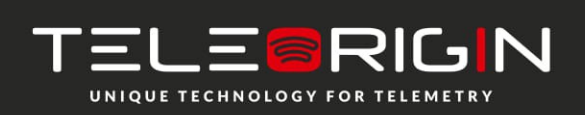

Elproma Elektronika Sp. z o.o. Ul. Szymanowskiego 13 05-092 Łomianki k/Warszawy

# Index

| 1 Document history                                |
|---------------------------------------------------|
| 2 Package                                         |
| 2.1 Box                                           |
| 2.2 Package contents                              |
| 2.3 Router versions                               |
| 3 General presentation                            |
| 3.1 External connections                          |
| 3.1.1 GSM/UMTS/LTE antenna connector              |
| 3.1.2 Router serial port, either full RS232/RS485 |
| 3.1.3 GPIO connector                              |
| 3.1.4 LAN connector                               |
| 3.1.5 Power supply connector10                    |
| 3.1.6 SIM card holders1                           |
| 3.2 Product sticker1                              |
| 3.3 LED operation12                               |
| 4 Basic features and services1                    |
| 5 Using the router14                              |
| 5.1 Setting up the router14                       |
| 5.1.1 Inserting SIM card(s)14                     |
| 5.1.2 Connecting antenna14                        |
| 5.1.3 Connecting power supply cable14             |
| 5.1.4 Connecting LAN cable with RJ-4514           |
| 5.2 Router configuration1                         |
| 5.2.1 Setting up the connection1                  |
| 5.2.2 Router status page10                        |
| 5.2.3 WAN config18                                |
| 5.2.4 Local network19                             |
| 5.2.5 Modem settings20                            |
| 5.2.6 Connection control2                         |
| 5.2.7 Ports configuration22                       |
| 5.2.8 TCP/IP forwarding23                         |

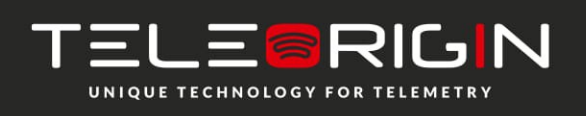

Elproma Elektronika Sp. z o.o. Ul. Szymanowskiego 13 05-092 Łomianki k/Warszawy

| 5.2.9 VLAN                                                    | 24 |
|---------------------------------------------------------------|----|
| 5.2.10 Static routes                                          | 25 |
| 5.2.11 Dynamic DNS                                            | 26 |
| 5.2.12 Access control                                         | 27 |
| 5.2.13 Open VPN                                               | 29 |
| 5.2.14 Ipsec static/Ipsec mobile                              | 31 |
| 5.2.15 Generating SSL certificates                            | 34 |
| 5.2.16 NTRIP configuration page                               |    |
| 5.2.17 Text messages actions                                  | 37 |
| 5.2.18 E-mail actions                                         | 38 |
| 5.2.19 SNMP                                                   | 39 |
| 5.2.20 GPIO                                                   | 40 |
| 5.2.21 Time                                                   | 41 |
| 5.2.22 Syslog                                                 | 42 |
| 5.2.23 User files                                             | 43 |
| 5.2.24 Backup and restore                                     | 44 |
| 5.2.25 Discard changes                                        | 44 |
| 5.2.26 Save settings                                          | 44 |
| 5.3 System logs description                                   | 45 |
| 5.4 Elproma Device Manager                                    | 46 |
| 6 Troubleshooting                                             | 48 |
| 6.1 No communication with the router                          | 48 |
| 6.2 Router answers but there is no internet connection        | 48 |
| 7 Technical characteristics                                   | 49 |
| 7.1 Mechanical characteristic                                 | 49 |
| 7.2 Housing (dimension diagram)                               | 49 |
| 7.3 Electrical characteristic                                 | 49 |
| 7.3.1 Power supply                                            | 49 |
| 7.3.2 RF characteristics                                      | 50 |
| 7.3.2.1 Frequency ranges – UMTS variant                       | 50 |
| 7.3.2.2 Frequency ranges - LTE Cat. 1 and LTE Cat. 4 variants | 51 |
| 7.3.2.3 External antenna                                      | 52 |
| 7.4 Environmental characteristic                              | 53 |

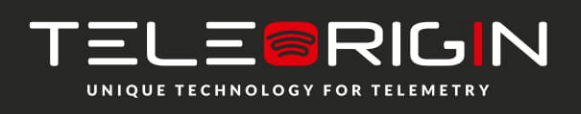

Elproma Elektronika Sp. z o.o. Ul. Szymanowskiego 13 05-092 Łomianki k/Warszawy

# **RMTX-Lite-IO** | We are talking M2M language ...

| 8 Router architecture             | 54 |
|-----------------------------------|----|
| 9 Safety recommendations          | 55 |
| 9.1 General Safety                | 55 |
| 9.2 Care and Maintenance          | 55 |
| 9.3 Responsibility                | 55 |
| 10 Accessories                    | 56 |
| Power cable – open end            | 56 |
| RS232/485 cable                   | 56 |
| 11 Safety Recommendations         | 57 |
| 12 Certifications                 | 59 |
| 12.1 Conformity Assessment Issues | 59 |
| 12.2 National restrictions        | 59 |
| 13 List of Acronyms               | 60 |
| 14 On-line support                | 62 |
|                                   |    |

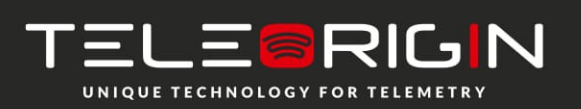

Elproma Elektronika Sp. z o.o. Ul. Szymanowskiego 13 05-092 Łomianki k/Warszawy

# **1** Document history

| Revision | Date       | Changes             |  |
|----------|------------|---------------------|--|
| #1.0     | 16.01.2019 | Preliminary version |  |

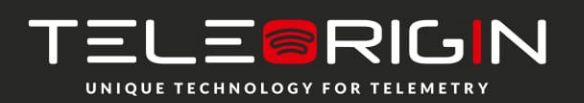

Elproma Elektronika Sp. z o.o. Ul. Szymanowskiego 13 05-092 Łomianki k/Warszawy

# 2 Package

# **2.1 Box**

User can find product sticker on the box which matches sticker placed on the device - it proves that your router is an original product. More information about stickers are in chapter Product sticker

## 2.2 Package contents

Complete package contains:

- 1. RBMTX-Lite-IO router
- 2. Antenna GSM (SMA connector)
- 3. Power adapter
- 4. Wall holder

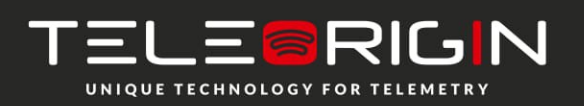

Elproma Elektronika Sp. z o.o. Ul. Szymanowskiego 13 05-092 Łomianki k/Warszawy

# **2.3 Router versions**

There are many ways to upgrade your RBMTX-Lite-IO router. List below shows typical configuration and different combinations (variants) of this router.

| Option       | Typical                                                                                                    | Option     |
|--------------|----------------------------------------------------------------------------------------------------|------------|
| Power supply | 9-30V                                                                                                    | -          |
| Memory       | 256MB RAM, 512MB MicroSD card<br>(part used for Linux system, the size of<br>SD card can be changed in the future) | -          |
| Processor    | Cortex A7, max. 528MHz, I.MX6UL(L)                                                                                 | -          |
| RS232        | System console                                                                                                    | -          |
| RS485        | 1                                                                                                    | -          |
| GPIO         | 4 x Inputs, 2 x outputs                                                                                            | -          |
| Connection   | UMTS/LTE Cat. 1                                                                                                    | LTE Cat. 4 |
| Dual SIM     | available                                                                                                    | -          |
| LAN          | Ethernet 10/100Mbps                                                                                                | -          |

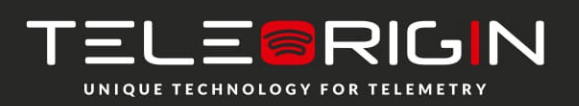

Elproma Elektronika Sp. z o.o. Ul. Szymanowskiego 13 05-092 Łomianki k/Warszawy

# **3** General presentation

## **3.1 External connections**

#### 3.1.1 GSM/UMTS/LTE antenna connector

SMA antenna connector placed on front panel is used to connect external GSM/UMTS/LTE. It must be connected to establish a connection with GSM/UMTS/LTE network. In good circumstances (good coverage, level of received signal is high) use antenna which is included in package. When signal strength is poor please use outdoor directional/omnidirectional or indoor antenna.

<u>Note:</u> If antenna is not connected, connection with GSM/UMTS/LTE network will be impossible.

#### 3.1.2 Router serial port, either full RS232/RS485

Serial RS232/RS485 (RJ-45 connector marked as "RS232/485") is placed on front panel of router. Serial connector pinout is described in a tables below.

| vei            |          |        |
|----------------|----------|--------|
| RS232<br>RS485 | 2x RS485 | RB-MTX |
|                |          | RJ45   |
| А              | A1       | 1      |
| 5V             | 5V       | 2      |
| В              | B1       | 3      |
| GND            | GND      | 4      |
| ΤХ             | A2       | 5      |
| RX             | B2       | 6      |
| RTS            | NC       | 7      |
| CTS            | NC       | 8      |

|     | Rb-MTX | RS232 | <b>RS</b> 485 |
|-----|--------|-------|---------------|
|     | RJ45   | DB9F  | DB9F          |
| Α   | 1      | nc    | 1             |
| 5∨  | 2      | 2     | 2             |
| В   | 3      | 3     | nc            |
| GND | 4      | nc    | nc            |
| ТΧ  | 5      | 5     | 5             |
| RX  | 6      | ns    | 6             |
| RTS | 7      | 7     | nc            |
| CTS | 8      | 8     | nc            |

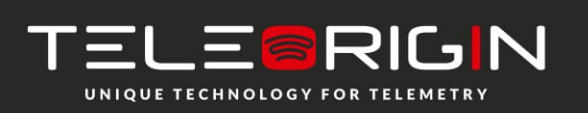

Elproma Elektronika Sp. z o.o. Ul. Szymanowskiego 13 05-092 Łomianki k/Warszawy

#### **3.1.3 GPIO connector**

Router has 8-pin GPIO connector marked as "IO". Below is the schema and pinout of GPIO connector.

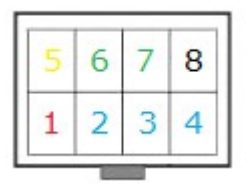

"IO" connector schema

| No. | Signal |
|-----|--------|
| 1   | 3.3 V  |
| 2   | IN1    |
| 3   | IN2    |
| 4   | IN3    |
| 5   | OC1    |
| 6   | OUT1   |
| 7   | OUT2   |
| 8   | GND    |

Table 1. GPIO connector pinout

#### **3.1.4 LAN connector**

Second RJ-45 connector (marked as "LAN") is placed next to serial connector and is used for communication with PC or laptop through Ethernet interface. WWW configuration is available in the web browser (default IP address is 192.168.1.234). You can change the default address in <u>"Local network"</u> tab.

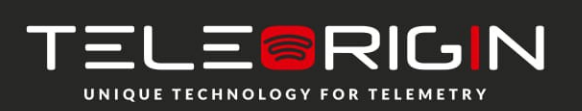

Elproma Elektronika Sp. z o.o. Ul. Szymanowskiego 13 05-092 Łomianki k/Warszawy

### **3.1.5 Power supply connector**

Please use power adapter which is included in package. It ensures "clean" power supply input and avoids short transients on power supply lines originating from inductive load switching. Power supply range of RBMTX-Lite-IO router is 9-30V and below is the pinout of 2-pin power supply connector.

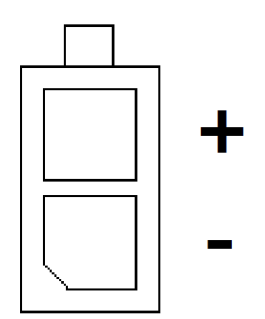

*Power supply connector pinout* 

**NOTE:** The device is switched off by removing the external power supply from the electric socket. The electric socket must be located close to the device and easily accessible.

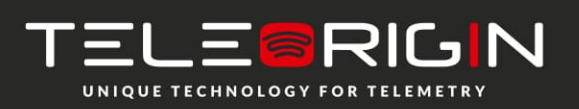

Elproma Elektronika Sp. z o.o. Ul. Szymanowskiego 13 05-092 Łomianki k/Warszawy

### **3.1.6 SIM card holders**

One SIM card holder is placed in front panel of RBMTX-Lite-IO and the second one is located inside the device. To insert SIM card into the extractable holder **push yellow button and take SIM drawer out** as show in the picture and place SIM card. To operate the module in a GSM network, it is necessary to insert at least one active SIM card.

# 3.2 Product sticker

A production sticker includes the following information:

- Product serial number
- CE marking
- 15-digit bar code
- model signature (RBMTX-Lite-IO)

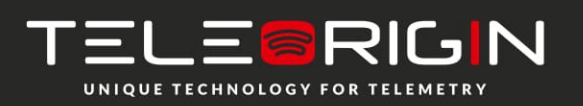

Elproma Elektronika Sp. z o.o. Ul. Szymanowskiego 13 05-092 Łomianki k/Warszawy

# **3.3 LED operation**

Router has four LED indicating its operation. The diode description is presented in the table below.

| Diode | Color  | Description                                                                                                    |
|-------|--------|----------------------------------------------------------------------------------------------------|
| U1    | Red    | User controlled                                                                                                    |
| U2    | Blue   | Router activity                                                                                                    |
| S     | Yellow | <ul> <li>Network indicator:</li> <li>RBMTX-Lite-IO 3G:</li> <li>Flicker slowly (200ms ON, 1800ms OFF) – Network searching</li> <li>Flicker slowly (1800ms ON, 200ms OFF) – Idle/Data transfer</li> <li>Always ON – Voice/CSD calling</li> <li>RBMTX-Lite-IO 4G:</li> <li>Flicker slowly (200ms ON, 1800ms OFF) – Network searching</li> <li>Flicker slowly (1800ms ON, 200ms OFF) – Idle</li> <li>Flicker slowly (1800ms ON, 200ms OFF) – Idle</li> <li>Always ON – Voice calling</li> </ul> |
| PWR   | Green  | Power supply                                                                                                    |

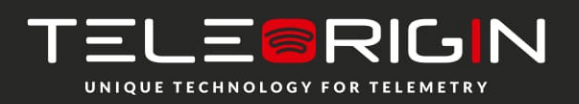

Elproma Elektronika Sp. z o.o. Ul. Szymanowskiego 13 05-092 Łomianki k/Warszawy

# **4** Basic features and services

Basic features and available services are contained in table below.

| Feature /<br>service | Description                                                                                                    |
|----------------------|----------------------------------------------------------------------------------------------------|
| Supported<br>bands   | UMTS variant:<br>• GSM 900/1800 MHz<br>• UMTS 900/2100 MHz<br>LTE variant:<br>• GSM 900/1800 MHz<br>• WCDMA FDD B1, B8 Class 3<br>• LTE FDD B1, B3, B7, B8, B20, B28A                                                                                                    |
| Data<br>features     | <ul> <li>LTE Cat. 1 (downlink 10 Mbit/s, uplink 5 Mbit/s) or LTE Cat. 4 (downlink 150 Mbit/s, uplink 50 Mbit/s) – LTE variants only</li> <li>UMTS (downlink 7.2 Mbit/s)</li> <li>GPRS (Multi-slot class 10, max BR downlink 85,6 Kb/s)</li> <li>Embedded protocols: PPP, TCP/IP, UDP/IP, MMS, HTTP, HTTPS, SSL, FTP, FTPS, SMTP, SMTPS, NTP, NITZ, PING</li> <li>Ports forwarding, Ipsec, OpenVPN</li> <li>Class B GSM 07.10 multiplexing protocol</li> </ul> |
| Power<br>supply      | <ul> <li>Nominal voltage range: 9V-30V</li> <li>Maximum continuous (average) supply power: 5W</li> <li>Peak (momentary) supply current: 1 A</li> </ul>                                                                                                    |
| Interfaces           | <ul> <li>GSM/UMTS/LTE antenna connector: SMA</li> <li>2 x SIM Card holders (1 x external + 1 x internal): 1.8V, 3V standards</li> <li>RS232 and RS485 via RJ-45</li> <li>8-pin GPIO connector</li> <li>Ethernet connector</li> <li>microUSB (OTG)</li> <li>Power supply connector</li> <li>Factory default reset button</li> <li>TR switch</li> <li>4 x LED</li> </ul>                                                                                        |
| Other                | <ul> <li>Physical size:</li> <li>Max. Dimensions: 83 x 53.5 x 26 mm (w/ connectors)</li> <li>Operating temperature range:</li> <li>Min20°C Max. 60°C</li> </ul>                                                                                                    |

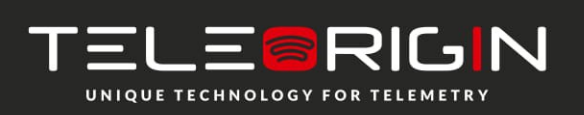

Elproma Elektronika Sp. z o.o. Ul. Szymanowskiego 13 05-092 Łomianki k/Warszawy

# **RMTX-Lite-IO** | We are talking M2M language ...

# **5** Using the router

# **5.1 Setting up the router**

To set the router, do the following steps:

### 5.1.1 Inserting SIM card(s)

- Push yellow button placed on front panel and take SIM drawer out.
- Place SIM card in the holder

Router is available with one or two SIM card slots. To insert the second SIM card please unscrew one of the routers panel, eject PCB board and put the SIM into internal SIM holder.

### 5.1.2 Connecting antenna

• Connect GSM/UMTS/LTE antenna to SMA connector

5.1.3 Connecting power supply cable

• Connect power supply cable into power supply connector

### 5.1.4 Connecting LAN cable with RJ-45

• Plug LAN cable into RJ-45 plug.

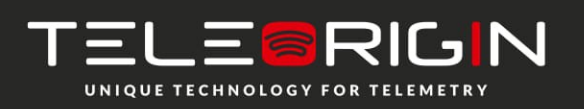

Elproma Elektronika Sp. z o.o. Ul. Szymanowskiego 13 05-092 Łomianki k/Warszawy

# **5.2 Router configuration**

Router is configured via web browser. Router settings are divided into sections which allows user to easily find needed option. If you need to save new settings please apply them using "Save settings". You can also discard changes by choosing appropriate option from menu.

WARNING: Cache of router is cleared on device reset. NOTE: Not all tabs are available on every router version.

#### 5.2.1 Setting up the connection

When you connect all necessary cables (see Setting up the r) you can setup connection. Connect LAN cable to your computer and go to Internet protocol TCP/IP properties (*Network connections -> Local Area Connection ->Internet protocol TCP/IP-> Properties*) and set your IP address as 192.168.1.x. Please read how to change TCP/IP settings of your network card in this thread (example for Windows 7): http://windows.microsoft.com/en-us/windows/change-tcp-ip-settings#1TC=windows-7

Elproma Elektronika Sp. z o.o. Ul. Szymanowskiego 13 05-092 Łomianki k/Warszawy

#### 5.2.2 Router status page

Go to your web browser and put IP address **192.168.1.234**. You will be asked for username and password. By default it is:

Username: admin

Password: 12345

If Username and Password is correct you should see the following screen:

| TELEORIGIN                      | RBMTX3 Router Configuration |                           | <b>⊜</b> ELPROMA                                 |                    |
|---------------------------------|-----------------------------|---------------------------|--------------------------------------------------|--------------------|
| UNIQUE TECHNOLOGY FOR TELEMETRY | Modem EG91, 1 SIM, firm     | ware: 181128              |                                                  | www.teleorigin.com |
| Device status<br>Basic          | Status                      |                           |                                                  |                    |
| Wan config                      | System                      | CPU load                  | 0.10, 0.10, 0.13, 1/91, 17683                    | -                  |
| Local network                   |                             | Temperature               | 51.2°C                                           |                    |
| Modem settings                  |                             | Up time                   | 5d 6:7:50                                        |                    |
| Connection control              |                             | Memory (total/free)       | 253040 kB/186356 kB                              |                    |
| TCP/IP forwarding               | Modem information           | Model, firm. ver., IMEI   | EG91 (EG91EFBR06A04M4G), IMEI: 862831030128867   |                    |
| VLAN                            |                             | PIN, Operator             | READY, Operator: Orange Orange                   |                    |
| Static routes                   |                             | Network Status            | Registered (home network, LAC=E2EA, CID=2C32424) |                    |
| Dynamic DNS                     |                             | Signal Strength (CSQ)     | Excellent, -67 dBm (CSQ=23)                      |                    |
| Access control                  |                             | Packet Data Service       | LTE                                              |                    |
| Advanced                        |                             | GSM SIM selection         | MASTER                                           |                    |
| OpenVPN                         | GSM                         | IP/Mask                   | 10.66.27.61/255.255.255.252                      |                    |
| IPsec                           | Connected                   | MAC Address               | 1E:8E:E5:A0:94:EC                                |                    |
|                                 |                             | RX/TX bytes (packets)     | 26.58 MB/29.86 MB (119036/109278)                |                    |
| Text messages actions           | LAN1                        | IP/Mask                   | 192.168.90.125/255.255.255.0                     |                    |
| E-mail actions                  |                             | MAC Address               | 36:07:11:44:44:1F                                |                    |
| SNMP                            |                             | RX/TX bytes (packets)     | 40.66 MB/4.66 KB (150874/204)                    |                    |
| Administration                  | WiFi                        | SSID                      | AP4 (freq: 2.447 GHz)                            |                    |
| Registration                    |                             | Link quality/Signal level | 47/70/-63 dBm                                    |                    |
| Time                            |                             | AP MAC                    | 70:4D:7B:D1:CB:A0                                |                    |
| Syslog                          |                             | IP/Mask                   | 192 168 90 125/255 255 25                        |                    |
| User files                      |                             | MAC Address               | A0°C9°A0°58°07°A3                                |                    |
| Backup and restore              |                             | RX/TX bytes (nackets)     | 45 75 MB/27 52 MB (171762/51258)                 |                    |
| Discard changes                 | VPNCLOUD                    | ID/Mask                   | 172 63 5 15/255 255 255 0                        |                    |
|                                 |                             | PV/TV bytes (packets)     | 16 50 MB/21 73 MB (758/1/63285)                  |                    |
| Save Settings                   |                             | in pres (packets)         | 10.50 MB/21.75 MB (75041/05505)                  |                    |

You can check if router is connected to network, its parameters and information about PPP connection. Device status page is refreshing automatically.

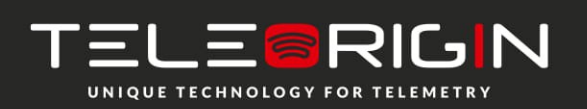

Elproma Elektronika Sp. z o.o. Ul. Szymanowskiego 13 05-092 Łomianki k/Warszawy

#### In table below you can find the description of each field in "Device status" tab:

| Field                                                                                                    | Example                                             | Description                                                                                                    |
|----------------------------------------------------------------------------------------------------|-----------------------------------------------------|----------------------------------------------------------------------------------------------------|
| CPU Load                                                                                                    | 0.67, 0.22, 0.16, 1/85, 9732                        | CPU load parameters                                                                                                    |
| Temperature                                                                                                    | 51,2 C                                              | Processor temperature                                                                                                    |
| Uptime                                                                                                    | 20d 19:22:21                                        | Total uptime                                                                                                    |
| Memory (total/free)                                                                                                    | 253040 kB/192532 kB                                 | Total/free memory available                                                                                                    |
| Model, firmware ver., IMEI                                                                                                    | GMM: UG95 or EG9x                                   | GSM module info                                                                                                    |
| IMEI                                                                                                    | 359852050093104                                     | device serial number                                                                                                    |
| PIN, Operator                                                                                                    | READY, Operator: Orange                             | Available SIM card statuses:<br>SIM PIN - PIN lock (please set<br>right PIN number in "GSM<br>network" tab)<br>READY - SIM unlocked<br>SIM PUK - PUK lock                                                                                                    |
| Network Status                                                                                                    | Registered (home network, LAC=2B21,<br>CID=028FC03) | registration status (1st parameter),<br>location area code (2nd parameter),<br>cell ID (3rd parameter). Possible<br>statuses:<br>- not registered, router is not<br>currently searching a new operator<br>to register to<br>- registered, home network<br>- not registered, but router is<br>currently searching a new operator<br>to register to<br>- registration denied<br>- unknown<br>- registered, roaming |
| Signal Strength (CSQ)                                                                                                    | Excellent, -73 dBm (CSQ=20)                         | -                                                                                                    |
| Packet Data Service                                                                                                    | LTE                                                 | type of packet data service                                                                                                    |
| GSM selection                                                                                                    | MASTER                                              | SIM card selection                                                                                                    |
| LAN1 IP/Mask                                                                                                    | 192.168.90.125/255.255.255.0                        | -                                                                                                    |
| LAN1 MAC address                                                                                                    | 36:07:11:44:44:1F                                   | -                                                                                                    |
| RX/TX bytes (packets)                                                                                                    | 40.66 MB/4.66 KB (150885/204)                       | RX/TX packets used                                                                                                    |
| VPNCLOUD IP/Mask                                                                                                    | 172.63.5.15/255.255.255.0                           |                                                                                                    |
| VPNCLOUD RX/TX bytes         10.11 MB/7.05 MB (41778/29863)         Routers           (packets)         10.11 MB/7.05 MB (41778/29863)         10.11 MB/7.05 MB (41778/29863) |                                                     | Routers with TACS option                                                                                                    |

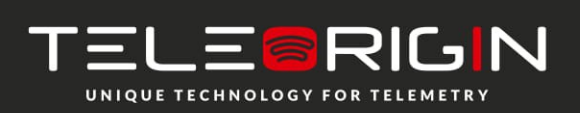

Elproma Elektronika Sp. z o.o. Ul. Szymanowskiego 13 05-092 Łomianki k/Warszawy

## 5.2.3 WAN config

WAN config page is shown in the illustration below.

| TELE©RIGIN                                                             | RBMTX3 Router Configuration     |                                                            |                    |
|------------------------------------------------------------------------|---------------------------------|------------------------------------------------------------|--------------------|
| UNIQUE TECHNOLOGY FOR TELEMETRY                                        | Modem EG91, 1 SIM, firmw        | vare: 181128                                               | www.teleorigin.com |
| Device status<br>Basic                                                 | Wan configuration               | n                                                          |                    |
| Wan config<br>Local network                                            | WAN interface / default ga      | ateway configuration                                       | <u>^</u>           |
| Modem settings                                                         | WAN interface                   | GSM V                                                      |                    |
| Connection control<br>Ports configuration<br>TCP/IP forwarding<br>VLAN | NAT                             | WAN LAN1 WIFI Network Address Translation on the interface |                    |
| Static routes<br>Dynamic DNS<br>Access control                         | Set default gateway<br>manually | Enabled                                                    |                    |
| Advanced<br>OpenVPN                                                    | Default gateway<br>interface    | GSM                                                        |                    |
| IPsec<br>IPsec authentication                                          | Default gateway IP<br>address   | Enter default gateway                                      |                    |
| NTRIP<br>Text messages actions                                         | Set default DNS<br>manually     | Enabled                                                    |                    |
| E-mail actions<br>SNMP                                                 | Nameserver IP master            | 8.8.8                                                      |                    |
| Administration                                                         | Nameserver IP slave             | 8.8.4.4                                                    |                    |
| Time<br>Syslog                                                         |                                 |                                                            |                    |
| User files<br>Configuration                                            |                                 |                                                            |                    |
| Backup and restore                                                     |                                 |                                                            |                    |
| Discard changes                                                        |                                 |                                                            |                    |
| Save Settings                                                          |                                 |                                                            |                    |

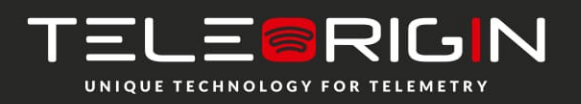

Elproma Elektronika Sp. z o.o. Ul. Szymanowskiego 13 05-092 Łomianki k/Warszawy

#### 5.2.4 Local network

On "Local network" configuration page you can find essential parameters needed for LAN connection. Here you can set IP Address (or set it to be downloaded via DHCP), mask, default gateway and DNS addresses. Last two options can be entered manually or downloaded automatically via GSM or DHCP. Router can also works as DHCP server - you can define its range and set list of IP-MAC binds.

| TELE©RIGIN                                                                                                    | RBMTX3 Router Config                    | uration                   |                              | €ELPROMA                   |
|----------------------------------------------------------------------------------------------------|-----------------------------------------|---------------------------|------------------------------|----------------------------|
| UNIQUE TECHNOLOGY FOR TELEMETRY                                                                                        | Modem EG91, 1 SIM, firmwa               | are: 181128               |                              | www.teleorigin.com         |
| Device status<br>Basic                                                                                                 | Networking                              |                           |                              |                            |
| Wan config                                                                                                    | LAN configuration                       |                           |                              |                            |
| Local network<br>Modem settings<br>Connection control                                                                  | IP configuration                        | Configuration<br>Static ▼ | IP Address<br>192.168.90.234 | Mask<br>255.255.255.0      |
| Ports configuration<br>TCP/IP forwarding                                                                               | DHCP Server                             | Enabled                   | Range Start<br>192.168.1.100 | Range End<br>192.168.1.200 |
| VLAN<br>Static routes<br>Dynamic DNS                                                                                   | Defined DNS servers for<br>DHCP clients | Enabled                   | Master                       | Slave                      |
| Access control<br>Advanced                                                                                             | MAC address                             | Set                       | Enter MAC Address            |                            |
| OpenVPN<br>IPsec<br>IPsec authentication<br>NTRIP<br>Text messages actions<br>E-mail actions<br>SNMP<br>Administration |                                         |                           |                              |                            |
| Registration<br>Time<br>Syslog<br>User files                                                                           |                                         |                           |                              |                            |
| Configuration<br>Backup and restore<br>Discard changes<br>Save Settings                                                |                                         |                           |                              |                            |

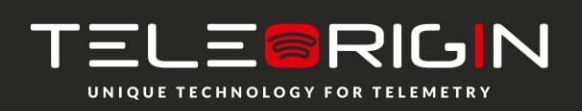

Elproma Elektronika Sp. z o.o. Ul. Szymanowskiego 13 05-092 Łomianki k/Warszawy

#### **5.2.5 Modem settings**

On "Modem settings" page you can define internet connection parameters (APN, username, password, CSD, ISP IP and Modem band) for one or two SIM cards (depending on modem version). To use internet you should know those parameters - they are essential for getting access to internet. The parameters should be ensured by your mobile network provider.

| TELE©RIGIN                      | <b>RBMTX3</b> Router Config | CELPROMA                                    |
|---------------------------------|-----------------------------|---------------------------------------------|
| UNIQUE TECHNOLOGY FOR TELEMETRY | Modem EG91, 1 SIM, firmw    | are: 181128 www.teleorigin.com              |
| Device status<br>Basic          | Modem settings              |                                             |
| Wan config<br>Local network     | GSM connection settings     |                                             |
| Modem settings                  | SIM slot                    | Master                                      |
| Connection control              | PIN                         | C Enabled                                   |
| Ports configuration             |                             | 1234                                        |
| TCP/IP forwarding               |                             | Enter PIN here                              |
| VLAN                            | Predefined APN              | enter manually                              |
| Static routes                   | APN                         | internet                                    |
| Dynamic DNS                     |                             | Enter APN here or select it from above list |
| Access control                  | Username                    |                                             |
|                                 |                             | Enter username here                         |
| IDroc                           | Password                    |                                             |
| IDsec authentication            |                             | Enter password here                         |
| NTRIP                           | Modem band                  | 2G, 3G and 4G V                             |
| Text messages actions           |                             | Select modem band                           |
| E-mail actions                  | Connection                  | Always on V                                 |
| SNMP                            |                             | Modem connect                               |
| Administration                  |                             |                                             |
| Registration                    |                             |                                             |
| Time                            |                             |                                             |
| Syslog                          |                             |                                             |
| User files                      |                             |                                             |
| Configuration                   |                             |                                             |
| Backup and restore              |                             |                                             |
| Discard changes                 |                             |                                             |
| Save Settings                   |                             |                                             |

To enter the PIN for SIM card you need to mark "Enabled" field and then fill the field below with correct PIN. Please note that outgoing calls are made always on MASTER SIM card.

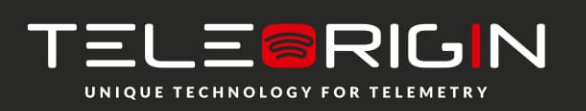

Elproma Elektronika Sp. z o.o. Ul. Szymanowskiego 13 05-092 Łomianki k/Warszawy

#### **5.2.6 Connection control**

Here you can set parameters of switching between two SIM cards. You can define time for ping and ping counter for 4 IP addresses you choose. In example (picture) here after 3 pings that take 10 seconds each card will change from Master to Slave or opposite.

| TELE©RIGIN                      | RBMTX3 Router Configuration |                                                       | <b>⊖</b> ELPROMA |
|---------------------------------|-----------------------------|-------------------------------------------------------|------------------|
| UNIQUE TECHNOLOGY FOR TELEMETRY | Modem EG91, 1 SIM, firmw    | are: 181128 ww                                        | w.teleorigin.com |
| Device status<br>Basic          | GSM switching               |                                                       |                  |
| Wan config<br>Local network     | GSM connection conntrol     |                                                       | <u>^</u>         |
| Modem settings                  | Limits                      | 10                                                    |                  |
| Connection control              |                             | Enter ping timeout in seconds (1-1000)                |                  |
| Ports configuration             |                             | 3                                                     |                  |
| TCP/IP forwarding               |                             | Enter ping count (1-3600)                             |                  |
| VLAN                            |                             | 600                                                   |                  |
| Static routes                   |                             | Enter ping interval in seconds (0-86400, 0 - disable) |                  |
|                                 |                             | 60                                                    |                  |
| Advanced                        |                             | Enter ping threshold in percent (1-100)               |                  |
| OpenVPN                         | 10.1                        |                                                       |                  |
| IPsec                           | 19-1                        | Enabled Set this option to enable ping testing IP 1   |                  |
| IPsec authentication            |                             |                                                       |                  |
| NTRIP                           |                             | Enter ID address                                      |                  |
| Text messages actions           |                             |                                                       |                  |
| E-mail actions                  | IP 2                        | Enabled                                               |                  |
| SNMP                            |                             | Set this option to enable ping testing IP 2           |                  |
| Administration                  |                             |                                                       |                  |
| Registration                    |                             | Enter IP address                                      |                  |
| Time                            | IP 3                        | Enabled                                               |                  |
| Syslog                          |                             | Set this option to enable ping testing IP 3           |                  |
| User files                      |                             |                                                       |                  |
| Connguration                    |                             | Enter IP address                                      |                  |
| Discard changes                 | IP 4                        | Enabled                                               |                  |
| Distanti changes                | 1. 4                        | Set this option to enable ping testing IP 4           |                  |
| Save Settings                   |                             | Enter IP address                                      |                  |

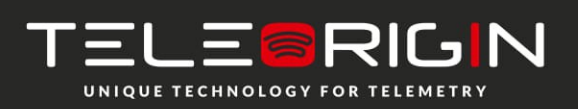

Elproma Elektronika Sp. z o.o. Ul. Szymanowskiego 13 05-092 Łomianki k/Warszawy

#### **5.2.7 Ports configuration**

User is able to set port settings under RS232/RS485 port configuration page. There are 3 configurable ports: /dev/ttyS0, /dev/ttyACM0 and /dev/ttyS1 or /dev/ttyUSB0 (depending on modem version). Every port can be set to different mode. On /dev/ttyS0 you can set terminal, ModBus gateway or NTRIP mode. Two other ports can work as modem port (modem control and modem data) or SMS receiving port (see also: SMS Actions section).

Every port can also be set to forwarding mode that allows user to forward it to TCP/UDP port (as server or client). Port /dev/ttyS0 can also be forwarded to modem control or modem data port. In that case no other mode can be set on that port. Setting modes on /dev/ttyS0 and /dev/ttyS1 (LTE modem variant only) enables setting port parameters: baud rate, data bits, parity checking and protocol. If parameter is inactive, this means that user can't control it in currently set mode.

| TELE©RIGIN                            | RBMTX3 Router Configuration     |                           |                            |                           |
|---------------------------------------|---------------------------------|---------------------------|----------------------------|---------------------------|
| UNIQUE TECHNOLOGY FOR TELEMETRY       | Modem EG91, 1 SIM, firmware: 18 | 1128                      |                            | www.teleorigin.com        |
| Device status<br>Basic                | Ports                           |                           |                            |                           |
| Wan config<br>Local network           | Port settings                   |                           |                            | <u>^</u>                  |
| Modem settings<br>Connection control  | Port type                       | Serial RS-232<br>External | Serial RS-485<br>External  | Modem control<br>Internal |
| Ports configuration                   |                                 | /uev/iszsz                | /02//15485                 | Port-A                    |
| ICP/IP forwarding                     | Mode                            | None •                    | None                       | None                      |
| Static routes                         | Baud rate                       | 115 200 🔹                 | 115 200 🔻                  |                           |
| Dynamic DNS                           | Data bits                       | 8 *                       | 8 *                        |                           |
| Access control                        | Parity                          | None 🔻                    | None •                     |                           |
| Advanced<br>OpenVPN                   | Stop bits                       | 1                         | 1                          |                           |
| IPsec                                 | Flow control                    | None 🔻                    | None 🔻                     |                           |
| IPsec authentication                  | Forwarding configuration        |                           |                            |                           |
| Text messages actions                 |                                 |                           |                            |                           |
| E-mail actions                        | То                              | Network •                 | Network •                  |                           |
| SNMP                                  | Mode                            | Server •                  | Server 🔻                   | Server 🔻                  |
| Administration<br>Registration        | Interface                       | LAN                       | WAN <b>v</b>               | LAN                       |
| Time                                  | Protocol                        | TCP •                     | TCP                        | TCP                       |
| Syslog<br>User files                  | Server IP or domain             |                           |                            |                           |
| Configuration                         | Server as domain name           |                           | Enter Server as domain nam | e                         |
| Backup and restore<br>Discard changes | Port                            |                           |                            |                           |
|                                       |                                 |                           |                            |                           |
| Save Settings                         |                                 |                           |                            |                           |

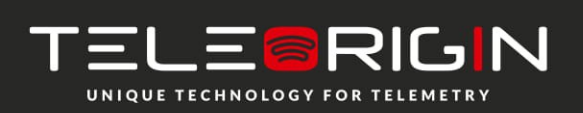

Elproma Elektronika Sp. z o.o. Ul. Szymanowskiego 13 05-092 Łomianki k/Warszawy

#### **5.2.8 TCP/IP forwarding**

You can forward single port or port ranges onto certain IP address. To add new rule for single port, enter TCP/IP Forwarding tab. In "Single port rules" section click button "New" and enter all necessary informations: Identifier, check "Enabled" field, enter external and internal port, choose protocol (TCP or UDP) and enter IP address. When adding new rule or switching tab, currently edited rule is automatically saved. You can delete it (or any other rule) by pressing "Delete" button. After changes click Save Settings to save whole configuration. You can edit port range rules in the same way in Port range rules section. You can also set IP address of demilitarized zone in DMZ section.

| TELEERIGIN                                                     | <b>RBMTX3</b> Router Config |                                                                                                    |
|----------------------------------------------------------------|-----------------------------|----------------------------------------------------------------------------------------------------|
| UNIQUE TECHNOLOGY FOR TELEMETRY                                | Modem EG91, 1 SIM, firmw    | are: 181128 www.teleorigin.com                                                                                                    |
| Device status<br>Basic                                         | TCP/IP forwarding           | 3                                                                                                    |
| Wan config<br>Local network                                    | Single port rules           |                                                                                                    |
| Modem settings                                                 | Rules list                  | <b></b>                                                                                                    |
| Connection control<br>Ports configuration<br>TCP/IP forwarding |                             | New         Delete           Please choose a rule you would like to edit. Please note that after editing rules you have to save global settings. |
| VLAN<br>Static routes                                          | Identifier                  | Please enter any name/identifier                                                                                                    |
| Dynamic DNS<br>Access control                                  | Enable rule                 | Enabled<br>Set this option to enable this rule                                                                                                   |
| Advanced<br>OpenVPN                                            | External port               |                                                                                                    |
| IPsec                                                          | Internal port               |                                                                                                    |
| NTRIP                                                          | Protocol                    | <b>v</b>                                                                                                    |
| Text messages actions                                          | IP address                  |                                                                                                    |
| E-mail actions<br>SNMP                                         | Port range rules            |                                                                                                    |
| Administration                                                 | Rules list                  | <b></b>                                                                                                    |
| Registration<br>Time<br>Syslog                                 |                             | New         Delete           Please choose a rule you would like to edit. Please note that after editing rules you have to save global settings. |
| User files<br>Configuration                                    | Identifier                  | Please enter any name/identifier                                                                                                    |
| Backup and restore Discard changes                             | Enable rule                 | Enabled<br>Set this option to enable this rule                                                                                                   |
| Save Settings                                                  | First port                  |                                                                                                    |
|                                                                | Last port                   |                                                                                                    |
|                                                                | Protocol                    | • •                                                                                                    |

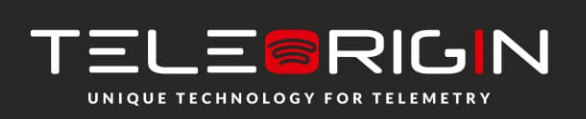

Elproma Elektronika Sp. z o.o. Ul. Szymanowskiego 13 05-092 Łomianki k/Warszawy

#### 5.2.9 VLAN

VLAN tab enables user to create virtual IP addresses. You can define IP, netmask and identifier from range 0-4095. If you enable IEEE 802.1Q tagging Virtual IP becomes part of VLAN.

| TELE©RIGIN                      | RBMTX3 Router Config     | suration                                                                                                    |
|---------------------------------|--------------------------|----------------------------------------------------------------------------------------------------|
| UNIQUE TECHNOLOGY FOR TELEMETRY | Modem EG91, 1 SIM, firmw | are: 181128 www.teleorigin.com                                                                                  |
| Device status<br>Basic          | VLAN/Virtual IP c        | onfiguration                                                                                                    |
| Wan config                      | VLAN Virtual IP list     | ×                                                                                                    |
| Local network                   |                          | Now Dalata                                                                                                    |
| Modern settings                 |                          | Please choose VI AN you would like to edit. Please note that after editing those things you have to save global |
| Ports configuration             |                          | settings.                                                                                                    |
| TCP/IP forwarding               | Enable VI AN             | Enabled                                                                                                    |
| VLAN                            |                          | Set this option to enable this VLAN                                                                             |
| Static routes                   |                          |                                                                                                    |
| Dynamic DNS                     | Description              | Please enter VLAN description.                                                                                  |
| Access control                  | Interface                |                                                                                                    |
| Advanced                        | Interface                | LANI                                                                                                    |
| OpenVPN                         | IEEE 802.1Q tagging      | Enabled                                                                                                    |
|                                 |                          | Set this option to enable IEEE 802.1Q tagging                                                                   |
| NTRIP                           | Identifier               |                                                                                                    |
| Text messages actions           |                          | Please enter number from range 0-4095.                                                                          |
| E-mail actions                  | IP                       |                                                                                                    |
| SNMP                            | Netmask                  |                                                                                                    |
| Administration                  |                          |                                                                                                    |
| Registration                    |                          |                                                                                                    |
| Time                            |                          |                                                                                                    |
| Syslog                          |                          |                                                                                                    |
| Configuration                   |                          |                                                                                                    |
| Backup and restore              |                          |                                                                                                    |
| Discard changes                 |                          |                                                                                                    |
|                                 |                          |                                                                                                    |
| Save Settings                   |                          |                                                                                                    |

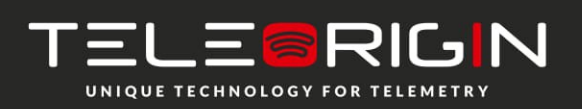

Elproma Elektronika Sp. z o.o. Ul. Szymanowskiego 13 05-092 Łomianki k/Warszawy

#### **5.2.10 Static routes**

Under static routes tab you can define your own routings. Please click Add new button to add new routing. Enter identifier (used only to distinguish routings in www configuration), choose interface, enter destination network, netmask and gateway.

| TELE©RIGIN                               | RBMTX3 Router Con       | figuration                                                                                                    | A  |
|------------------------------------------|-------------------------|----------------------------------------------------------------------------------------------------|----|
|                                          | Modem EG91, 1 SIM, firm | ware: 181128 www.teleorigin.co                                                                                                    | om |
| Device status<br>Basic                   | Static routes           |                                                                                                    |    |
| Wan config                               | Static routes list      | <b>T</b>                                                                                                    | ^  |
| Modem settings<br>Connection control     |                         | New         Delete           Please choose a route you would like to edit. Please note that after editing routes you have to save global settings. |    |
| Ports configuration<br>TCP/IP forwarding | Identifier              | Please enter any name/identifier/IP                                                                                                    |    |
| Static routes                            | Destination network     |                                                                                                    |    |
| Dynamic DNS                              | Destination netmask     |                                                                                                    |    |
| Advanced                                 | Interface               | None T                                                                                                    |    |
| OpenVPN                                  | Gateway                 |                                                                                                    |    |
| IPsec<br>IPsec authentication            |                         |                                                                                                    |    |
| NTRIP                                    |                         |                                                                                                    |    |
| Text messages actions                    |                         |                                                                                                    |    |
| E-mail actions                           |                         |                                                                                                    |    |
| SNMP                                     |                         |                                                                                                    |    |
| Administration                           |                         |                                                                                                    |    |
| Registration                             |                         |                                                                                                    |    |
| Lime                                     |                         |                                                                                                    |    |
| Sysiog<br>Liser files                    |                         |                                                                                                    |    |
| Configuration                            |                         |                                                                                                    |    |
| Backup and restore                       |                         |                                                                                                    |    |
| Discard changes                          |                         |                                                                                                    |    |
| Save Settings                            |                         |                                                                                                    |    |

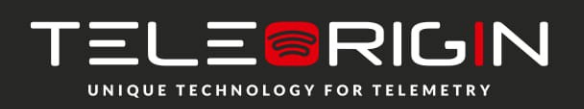

Elproma Elektronika Sp. z o.o. Ul. Szymanowskiego 13 05-092 Łomianki k/Warszawy

#### 5.2.11 Dynamic DNS

Dynamic DNS is a service which allows user to make your device available under specific www address regardless of its IP changes. In order to do that you must create an account on one of web pages that are supported by RBMTX-Lite-IO router (currently DynDNS.org or No-IP.com). After creating account, please enter necessary information in Dynamic DNS tab of www configuration: your service provider, in case of DynDNS its type, username, password, host name and two intervals. Update interval is time between two checks whether IP address had changed. Forced update interval is time between updating IP data regardless of IP change. Please last two fields empty to use default value if you're not sure what to input there.

| TELE©RIGIN                               | RBMTX3 Router Configuration    |                                                                                                    | <b>⊜</b> ELPROMA   |  |
|------------------------------------------|--------------------------------|----------------------------------------------------------------------------------------------------|--------------------|--|
| UNIQUE TECHNOLOGY FOR TELEMETRY          | Modem EG91, 1 SIM, firmw       | are: 181128                                                                                        | www.teleorigin.com |  |
| Device status<br>Basic                   | Dynamic DNS                    |                                                                                                    |                    |  |
| Wan config<br>Local network              | DDNS service                   | Disabled  V Note that DDNS can only work on devices with public IP.                                |                    |  |
| Modem settings<br>Connection control     | DynDNS type                    | Custom •                                                                                           |                    |  |
| Ports configuration<br>TCP/IP forwarding | Username                       | Enter username                                                                                     |                    |  |
| VLAN<br>Static routes                    | Password                       | Enter password                                                                                     |                    |  |
| Dynamic DNS<br>Access control            | Hostname                       | Enter hostname                                                                                     |                    |  |
| OpenVPN<br>IPsec                         | Update interval (sec)          | IP change check interval. Default: 1 min. Max: 10 days Leave this field empty to use default value |                    |  |
| IPsec authentication<br>NTRIP            | Force update interval<br>(sec) | Forced DDNS server update interval. Default: 1 week Leave this field empty to use default value    |                    |  |
| Text messages actions<br>E-mail actions  |                                |                                                                                                    |                    |  |
| SNMP<br>Administration                   |                                |                                                                                                    |                    |  |
| Time                                     |                                |                                                                                                    |                    |  |
| User files                               |                                |                                                                                                    |                    |  |
| Configuration<br>Backup and restore      |                                |                                                                                                    |                    |  |
| Discard changes                          |                                |                                                                                                    |                    |  |
| Save Settings                            |                                |                                                                                                    |                    |  |

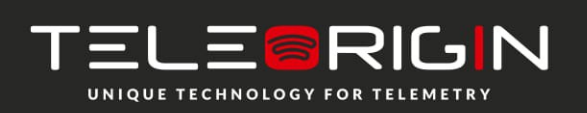

Elproma Elektronika Sp. z o.o. Ul. Szymanowskiego 13 05-092 Łomianki k/Warszawy

#### **5.2.12 Access control**

First section of Access Control tab allows you to configure SSH protocol. You can turn it on or off, set on which port and interfaces (also OpenVPN and IPsec tunnels) it should be accessible. You can also toggle logging via SSH as root and change/delete passwords/keys for root and service user. Remember to save whole configuration after changing password by pressing Save Configuration button from main menu. Deleting password means that it won't be needed to log on. When logging via SSH, key authentication has higher priority than password. That means that user with authorized key won't be prompted for a password and user without key will be able to login using password. You can paste multiple keys into SSH root key and SSH service key fields.

**ATTENTION:** Service account is used to upgrade firmware. Turning SSH off will disable firmware upgrades.

You can generate necessary keys directly on router. Press the Generate button and wait for a while-the process can take few minutes. You should not change settings or switch tabs then. After the generation the message will be displayed. Public key will be automatically pasted into the keys field (if the field wasn't empty before pressing the button, its contents will be saved, the newly generated key will appear first on the list). From now you will be able to download private and public keys by pressing Get private key and Get public key buttons. To login using the key under Linux, you have to download private key, change its name to id\_rsa and put it in /home/user/.ssh folder.

In WWW config access section you can toggle HTTP/HTTPS access www configuration and change ports and interfaces (OpenVPN and IPsec tunnels also) on which they will be available. You can also change password for www configuration (the change will be immediate, no saving configuration is needed). For security reasons disabling both HTTP and HTTPS is not possible.

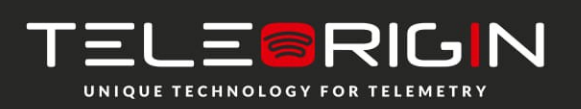

Elproma Elektronika Sp. z o.o. Ul. Szymanowskiego 13 05-092 Łomianki k/Warszawy

**RBMTX3** Router Configuration

# TELE©RIGIN

| UNIQUE TECHNOLOGY FOR TELEMETRY                                          | Modem EG91, 1 SIM, firmw | are: 181128 www.teleorigin.co                                                                                                    | om |
|--------------------------------------------------------------------------|--------------------------|----------------------------------------------------------------------------------------------------|----|
| Device status<br>Basic                                                   | Access control           |                                                                                                    |    |
| Wan config<br>Local network                                              | SSH configuration        |                                                                                                    | Â  |
| Modem settings<br>Connection control                                     | SSH enabled              | Enabled     Set this option to enable SSH service                                                                                                    |    |
| Ports configuration<br>TCP/IP forwarding                                 | Interfaces               | ✓ LAN1                                                                                                    |    |
| Static routes                                                            | OpenVPN tunnels          | ✓ 1  ✓ 2  ✓ 3  ✓ 4 Choose tunnels on which SSH should be accessible                                                                                                    |    |
| Dynamic DNS                                                              | IPsec tunnels            | 1 2 3 4 Choose tunnels on which SSH should be accessible                                                                                                    |    |
| Access control Advanced OpenVPN                                          | SSH login as root        | ✓ Enabled, Port: 65535<br>Set this option to enable logon via SSH as root                                                                                                    |    |
| IPsec                                                                    | SSH root password        |                                                                                                    |    |
| IPsec authentication<br>NTRIP<br>Text messages actions<br>E-mail actions | SSH root key             |                                                                                                    |    |
| SNMP<br>Administration<br>Registration                                   |                          | Generate         Get private key         Get public key         Paste public keys of authorized users here           You can also generate the public key and download its private key by clicking Generate button         Generating key may take up to 3 minutes, please be patient |    |
| Time<br>Syslog                                                           | WWW config access config | ruration                                                                                                    |    |
| User files                                                               | Access protocols         | ✓ HTTP ✓ HTTPS                                                                                                    |    |
| Backup and restore<br>Discard changes                                    | Interfaces               | LAN1 WIFI GSM OpenVPN IPsec Choose on which interfaces www config should be accessible                                                                                                    |    |
|                                                                          | OpenVPN tunnels          | I      Z     Z     A     Choose tunnels on which www config should be accessible                                                                                                    |    |
| Save Settings                                                            | IPsec tunnels            | 1 2 3 4 Choose tunnels on which www config should be accessible                                                                                                    |    |
|                                                                          | HTTP port                | 80                                                                                                    |    |
|                                                                          | LITTE nort               | (AA2)                                                                                                    | -  |

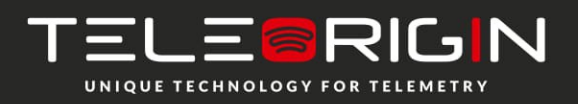

Elproma Elektronika Sp. z o.o. UI. Szymanowskiego 13 05-092 Łomianki k/Warszawy

e-mail: info@teleorigin.com tel. +48 (22) 751 76 80 fax +48 (22) 751 76 81

*ELPROMA* 

#### **5.2.13 Open VPN**

You can connect your router to a VPN network or create your own one using OpenVPN software. It is possible to create up to four VPN connections (tunnels). To view and change settings of any of tunnels select it from Tunnel configuration list under OpenVPN tab. Then choose if router should be server or client and connection type: tun or tap. Tun connection can be single- or multiclient. Depending on what you choose here, you will later need to enter client/server IP addresses or network and netmask.

If the device should be server, please enter port on which it should listen for connections (the default VPN port is 1194, remember to open the port you chose under the firewall tab). Next, please select network device on which the connection should be held: eth (external RJ45 port) or ppp (connection via mobile network). It is also necessary to choose network protocol: TCP or UDP (use the second option if you are not sure what to choose). For tun mode user should also enter server and client Ips (we advise you to use addresses from 10.x.x.x pool). For tap mode please enter VPN sub network address and net mask (for example 10.1.0.0 and 255.255.255.0). In most cases, your device will reserve first IP address from the pool (that is 10.1.0.1 if you are using 10.1.0.0 network).

If the device is set into client mode, in addition to settings same as those for server, you should input VPN server's IP in Remote Server IP field and its listening port in the Port field.

After filling in all necessary information user should fill in four certificate fields. The certificates should be generated on any PC (see VPN online help for more information). The contents of files should be pasted into appropriate fields of configuration. You can improve security of your VPN connection by entering TLS key into the TLS key field on every device in VPN network.

The last setting is toggling LZO compression (we advise you to enable it to improve network communication) and adding extra configuration parameters in Additional configuration field.

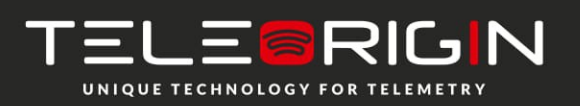

Elproma Elektronika Sp. z o.o. Ul. Szymanowskiego 13 05-092 Łomianki k/Warszawy

|                                                        | <b>RBMTX3</b> Router Config     | uration                                                                                                    |
|--------------------------------------------------------|---------------------------------|----------------------------------------------------------------------------------------------------|
|                                                        | Modem EG91, 1 SIM, firmwa       | are: 181128 www.teleorigin.com                                                                                                    |
| Device status<br>Basic                                 | OpenVPN tunnels                 |                                                                                                    |
| Wan config<br>Local network                            | Tunnel configuration            | open/VPN tunnel 1         •           Please select VPN tunnel you would like to configure         •                                                                                                    |
| Modem settings<br>Connection control                   | OpenVPN mode                    | Disabled •                                                                                                    |
| Ports configuration                                    | Connection mode                 | Router (TUN) single-cli 🔻                                                                                                    |
| TCP/IP forwarding<br>VLAN<br>Static routes             | Remote Server IP or<br>domain   |                                                                                                    |
| Dynamic DNS<br>Access control                          | Remote Server as<br>domain name | Enter Remote Server as domain name                                                                                                    |
| Advanced                                               | VPN device                      | Ψ                                                                                                    |
| OpenVPN<br>IPsec<br>IPsec authentication               | NAT-T                           | Enable NAT Traversal (NAT-T)<br>Set this option to enable the use of NAT-T (i.e. the encapsulation of ESP in UDP packets) if needed, which can help<br>with clients that are behind restrictive firewalls. |
| NTRIP<br>Text messages actions                         | Port                            |                                                                                                    |
| E-mail actions                                         | Protocol                        | TCP T                                                                                                    |
| SNMP<br>Administration                                 | Network                         |                                                                                                    |
| Registration                                           | Netmask                         |                                                                                                    |
| Time                                                   | Server IP                       |                                                                                                    |
| Syslog<br>User files                                   | Client IP                       |                                                                                                    |
| Configuration<br>Backup and restore<br>Discard changes | CA cert                         | Generate                                                                                                    |
| Save Settings                                          | CA key                          |                                                                                                    |

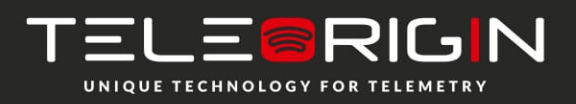

Elproma Elektronika Sp. z o.o. Ul. Szymanowskiego 13 05-092 Łomianki k/Warszawy

#### 5.2.14 Ipsec static/Ipsec mobile

IPsec is group of internet protocols that enables user to create safe connection between devices. To configure such connection on RBMTX-Lite-IO router you need to go through three tabs of configuration: Tunnels, Mobile Clients, Keys and Certificates. First of all, you need to enable IPsec under Tunnels tab. Below this option there is a combo box that enables you to switch between different tunnel configurations. If you want to enable specific tunnel, please select Enable tunnel checkbox. Then specify network interface on which the connection will be held. It is impossible to discuss all ways to create IPsec connection, so we have described sample configuration below.

Let's say we want to connect two RBMTX-Lite-IO routers with following IP numbers: 123.45.67.1, 123.45.67.2. First option, DPD interval is time after which the connection is closed if the other device is not responding. You can put any value here, we will enter 3600 seconds. Then you have to choose local subnet that will be available on remote side of the connection. It can be single host, network or LAN subnet. Let's say we will be connecting more devices later so we choose network. On first router we enter following settings: IP=192.168.36.1, Network=192.168.36.0 and Netmask=255.255.255.0. The IP must be set properly according to the network and netmask. Next step is entering remote subnet. The local subnet on first device must match remote subnet on the second device and vice versa. We have specified local subnet on second router with following settings: IP=192.168.35.0, Netmask=255.255.255.0. After specifying local and remote subnet: Address=192.168.35.0, Netmask=255.255.255.0. After specifying local and remote subnets, you should enter remote gateway which should be other device's IP. In our case we enter 123.45.67.2 on first router and 123.45.67.1 on second one.

Afterwards we have to define first phase of the proposal. We choose negotiation modeaggressive is les secure, but faster than main. Next setting is device's identifier. The most common setting is My IP address for PSK authentication and RSA Cert subject for RSA certificates. Now, please choose encryption, hash algorithm and DH key group-they must be the same on both sides of connection. Blowfish encryption is usually the fastest and AES is the slowest but most secure. You can optionally set lifetime of phase 1 or leave the field blank to use default value. The most important setting of phase 1 is choosing authentication method: Pre-shared key is like password, you have to enter the same key on both sides. More sophisticated authentication method is using RSA certificates, but you need to generate certificate and key for every device. You have two options here: either input other device's certificate in Peer certificate field or add CA certificate (we will cover that topic later).

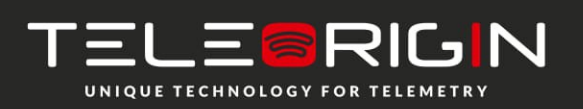

Elproma Elektronika Sp. z o.o. UI. Szymanowskiego 13 05-092 Łomianki k/Warszawy

In the second phase of proposal please specify the protocol (ESP is authentication with encryption, AH is authentication only), encryption algorithm, hash algorithm and PFS key group. Please note that you can choose multiple algorithms, but at least one should match on both sides of the connection. The last setting is phase 2 lifetime (leave field empty for using default value).

After configuring all settings remember to save configuration. The configuration of IPsec connection is finished unless you chose to authenticate with RSA certificates and CA certificate. In that case click on Keys and Certificates tab. Here you can add multiple Pre-shared keys and CA certificates. Adding both is similar, so we will explain only adding CA certificates. To add new one, please click on Add new button. Specify Identifier (which is used only for distinguish them in www configuration), paste CA certificate and certificate revoke list. Last field is optional and lets you ban users that shouldn't be allowed to join your network anymore.

*IMPORTANT:* After filling in fields click Save button and then save whole configuration by clicking Save settings. If you want to delete certificate, choose it from the list, click Delete button and then save whole configuration.

It is possible to create IPsec connection with non-static-IP-devices. In order to do this please click Mobile clients tab. Configuration is similar to the tunnel configuration, but there are less settings (for example there is no PSK field-you should add pre-shared keys for mobile clients in Keys and Certificates tab).

*IMPORTANT:* When configuring IPsec connection you will sometimes want to add custom routing. This topic is covered in next section.

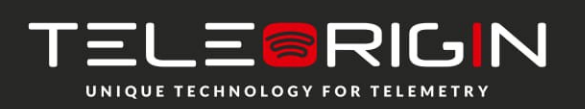

Elproma Elektronika Sp. z o.o. Ul. Szymanowskiego 13 05-092 Łomianki k/Warszawy

| TELE©RIGIN                                            | <b>RBMTX3</b> Router Config           | uration                                                                       |                                                                              |                                              |
|-------------------------------------------------------|---------------------------------------|-------------------------------------------------------------------------------|------------------------------------------------------------------------------|----------------------------------------------|
| UNIQUE TECHNOLOGY FOR TELEMETRY                       | Modem EG91, 1 SIM, firmw              | are: 181128                                                                   |                                                                              | www.teleorigin.com                           |
| Device status<br>Basic                                | IPsec tunnels                         |                                                                               |                                                                              |                                              |
| Wan config                                            | Enable IPsec                          | Enabled                                                                       |                                                                              |                                              |
| Local network<br>Modem settings<br>Connection control | Tunnel configuration                  | IPsec tunnel 1<br>Please select IPsec tunnel you would l                      | ike to configure                                                             |                                              |
| Ports configuration                                   | Enable tunnel                         | Enabled                                                                       |                                                                              |                                              |
| TCP/IP forwarding<br>VLAN                             | Local Interface                       | Interface<br>GSM <b>v</b>                                                     | Default route                                                                |                                              |
| Static routes                                         | Local subnet                          | Type<br>Host only ▼                                                           | Network                                                                      | Netmask                                      |
| Advanced<br>OpenVPN                                   | Remote host(s)                        | IP Address                                                                    | Any host<br>@<br>ote host or check Any host for server ro                    | ble.                                         |
| IPsec                                                 | Remote subnet                         | Туре                                                                          | Network                                                                      | Netmask                                      |
| NTRIP                                                 |                                       | Host only <b>v</b>                                                            |                                                                              |                                              |
| Text messages actions                                 | Connection                            | Always on 🔻                                                                   |                                                                              |                                              |
| E-mail actions                                        | NAT-T                                 | Enable NAT Traversal (NAT-T)                                                  |                                                                              |                                              |
| Administration                                        |                                       | set this option to force use of NAI-1 (i<br>are behind restrictive firewalls. | .e. the encapsulation of ESP in UDP pa                                       | ckets), which can help with clients that     |
| Registration<br>Time                                  | Phase 1 proposal (Authent             | ication)                                                                      |                                                                              |                                              |
| Syslog                                                | Protocol                              | IKE v2                                                                        |                                                                              |                                              |
| User files<br>Configuration<br>Backup and restore     | Change default<br>algorithms proposal | Enabled                                                                       |                                                                              |                                              |
| Discard changes                                       | Encryption                            | AES 256<br>AES 192<br>AES 128                                                 | <ul> <li>Blowfish 256</li> <li>Blowfish 192</li> <li>Blowfish 128</li> </ul> | Camellia 256<br>Camellia 192<br>Camellia 128 |
| Save Settings                                         |                                       | 3 DES                                                                         |                                                                              |                                              |
|                                                       | Integrity                             | SHA2 512<br>SHA1 96                                                           | SHA2 384<br>MD5 96                                                           | SHA2 256                                     |

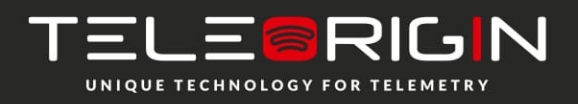

Elproma Elektronika Sp. z o.o. Ul. Szymanowskiego 13 05-092 Łomianki k/Warszawy

### 5.2.15 Generating SSL certificates

In order to use SSL authentication creating few files and copying them into adequate fields under OpenVPN or IPsec tabs of www configuration is needed. This can be done using PC with Linux and openssl installed. There is also Windows version of software available at <a href="http://gnuwin32.sourceforge.net/packages/openssl.htm">http://gnuwin32.sourceforge.net/packages/openssl.htm</a>.

At first we need to create folder, in which all our keys and certificates will be stored. Let's say it will be  $\sim$ /keys. We create two files in it: list of certificates and file enumerating them:

touch index.txt echo 00 > serial and subdirectories, where the certificates and keys will be stored: *mkdir private certs newcerts crl* 

In order to create certificates, the certificate authority (CA) is needed . It is "main" certificate used to create other certificates. After creating private CA key: openssl genrsa -des3 -out private/cakey.pem 1024

**Warning:** please remember the CA password! The CA certificate is generated: openssl req -new -x509 -days 365 -key private/cakey.pem -out cacert.pem

When creating a certificate user has to provide some information like country, state/province, city, company name, e-mail address and common name. The last field is most important, it has to be unique for every device. After creating CA certificate generation of certificate for every device used is needed.

At first the private key is generated: *openssl genrsa -des3 -out private/device1key.pem* 

Then we generate certificate request:

openssl req -new -key private/device1key.pem -out device1req.pem

Here user has to enter country, state etc. again. They can be the same as before except the common name.

Certificate authority signs the certificate: *openssl ca -notext -in device1req.pem -out device1cert.pem* 

If certificate will be used on RBMTX-Lite-IO router, password on private key has to be disabled:

openssl rsa -in private/device1key.pem -out private/device1key.pem\_nopass

The whole process is repeated for every device (unique common names and filenames have to be unique for different devices!).

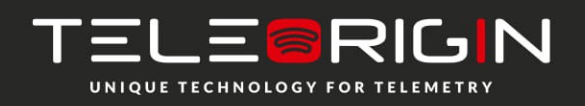

Elproma Elektronika Sp. z o.o. Ul. Szymanowskiego 13 05-092 Łomianki k/Warszawy

If IPsec protocol will be used, certain fields in www configuration under Ipsec/Tunnels tab have to be filled in. Content of *device1cert.pem* file should be pasted into the Certificate field and contents of *device1key.pem\_nopass* into the Key field. Peer Certificate field can be filled with another device's certificate file or left empty. In this case the CA certificate has to be provided under Keys and Certificates tab. Contents of *cacert.pem* file should be inserted there.

If the OpenVPN protocol will be used, under OpenVPN tab content of *cacert.pem* has to be pasted into CA cert field, content of *device1cert.pem* into Server/Client cert field and *device1key.pem\_nopass* into Server/Client private key field. The Diffie- Hellman parameters file has to be created for VPN connection:

#### openssl dhparam -out dh1024.pem 1024

And its content should be copied into DH PEM field. This file is common for all devices in VPN network.

| TELE©RIGIN                             | RBMTX3 Router Confi                           | guration $\bigcirc$ ELPROMA                                                                                                    |  |  |  |
|----------------------------------------|-----------------------------------------------|----------------------------------------------------------------------------------------------------|--|--|--|
| WHILVE TECHNOLOGY FOR TELEMETRY        | Modem EG91, 1 SIM, firmware: 181128 www.teleo |                                                                                                    |  |  |  |
| Device status<br>Basic                 | Keys & Certificate                            | 25                                                                                                    |  |  |  |
| Wan config<br>Local network            | IPsec secrets                                 |                                                                                                    |  |  |  |
| Modem settings                         | Key list                                      |                                                                                                    |  |  |  |
| Connection control Ports configuration |                                               | New Delete                                                                                                    |  |  |  |
| TCP/IP forwarding                      |                                               | Please choose a key you would like to edit. Please note that after editing keys you have to save global settings.                      |  |  |  |
| VLAN<br>Static routes                  | Identifier                                    | Name to identify key and its value.                                                                                                    |  |  |  |
| Dynamic DNS                            |                                               |                                                                                                    |  |  |  |
| Access control                         | Кеу                                           | This can be: IP, FQDN, user@FQDN, %any, subnet in CIDR notation, address ranges (two addresses separated by a -<br>without any spaces) |  |  |  |
| OpenVPN                                |                                               |                                                                                                    |  |  |  |
| IPsec                                  | кеу туре                                      |                                                                                                    |  |  |  |
| IPsec authentication                   | Key value                                     | To use sertificate or key (DSA Key type) enter its Identifier                                                                          |  |  |  |
| NTRIP                                  |                                               |                                                                                                    |  |  |  |
| E-mail actions                         | Use own secret file                           | Enabled                                                                                                    |  |  |  |
| SNMP                                   | User defined secret file                      |                                                                                                    |  |  |  |
| Administration                         |                                               | Enter name of uploaded secrets me.                                                                                                    |  |  |  |
| Registration                           | View generated secrets<br>file                | View                                                                                                    |  |  |  |
| Svslog                                 |                                               | If you enable IPsec after Save settings you can view generated ipsec.secrets                                                           |  |  |  |
| User files                             | Keys & Certs                                  |                                                                                                    |  |  |  |
| Configuration                          | Keys & certs list                             | T                                                                                                    |  |  |  |
| Backup and restore                     |                                               |                                                                                                    |  |  |  |
| Discard changes                        |                                               | Please choose a certificate you would like to edit. Please note that after editing certificates you have to save alobal                |  |  |  |
| Save Settings                          |                                               | settings.                                                                                                    |  |  |  |
|                                        | Identifier                                    | Please enter any name/identifier                                                                                                    |  |  |  |

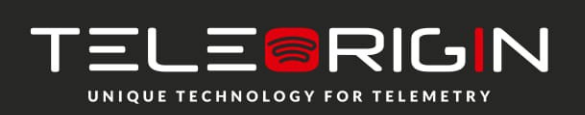

Elproma Elektronika Sp. z o.o. Ul. Szymanowskiego 13 05-092 Łomianki k/Warszawy

### 5.2.16 NTRIP configuration page

One of /dev/ttyS0 port modes is communication with external device using NTRIP protocol. If you decide to use it, it is necessary to set the mode under RS232 Port configuration page. Then, enter settings in NTRIP page. Server address, port and initial position fields are necessary. Username and passwords are optional.

It is also possible to choose data request mode. After entering required data, please click Get List button to download data streams list from the server – it may take a while, please be patient. After downloading the list please select one of data streams.

*Attention:* Entering initial position is necessary to login to NTRIP server if no external device sending NMEA frames is connected to the S0 port.

| TELE©RIGIN                                                                                            | RBMTX3 Router Config     | guration                                                                             | <del>©</del> ELPROMA |
|----------------------------------------------------------------------------------------------------|--------------------------|--------------------------------------------------------------------------------------|----------------------|
| WHERE TECHNOLOGY FOR TELEMETRY                                                                        | Modem EG91, 1 SIM, firmw | vare: 181128                                                                         | www.teleorigin.com   |
| Device status<br>Basic                                                                                | NTRIP                    |                                                                                      |                      |
| Wan config<br>Local network                                                                           | NTRIP                    | Enabled<br>Set this option to enable NTRIP service                                   | A                    |
| Modem settings<br>Connection control                                                                  | Server address           |                                                                                      |                      |
| Ports configuration                                                                                   | Port                     |                                                                                      |                      |
| TCP/IP forwarding                                                                                     | Username                 |                                                                                      |                      |
| Static routes                                                                                         | Password                 |                                                                                      |                      |
| Dynamic DNS<br>Access control                                                                         | Initial position         | Enabled<br>Set this option to enable login to NTRIP server with fixed position.      |                      |
| Advanced                                                                                              |                          | Use this option when there is no external source of NMEA frames connected via RS232. |                      |
| OpenVPN<br>IPsec                                                                                      | Latitude                 | N <b>v</b> 52 ° 0 '. 0                                                               |                      |
| IPsec authentication                                                                                  | Longitude                | W 🔻 22 °0 '.0                                                                        |                      |
| NTRIP<br>Text messages actions                                                                        | Data request mode        | NTRIP Version 2.0 Caster in TCP/IP V                                                 |                      |
| E-mail actions<br>SNMP                                                                                | Mountpoint               | Get List                                                                             |                      |
| Administration<br>Registration<br>Time<br>Syslog<br>User files<br>Configuration<br>Backup and restore |                          |                                                                                      |                      |
| Discard changes                                                                                       |                          |                                                                                      |                      |

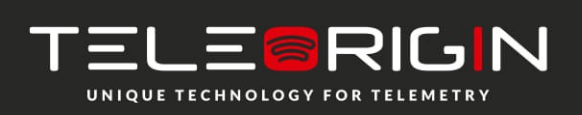

Elproma Elektronika Sp. z o.o. Ul. Szymanowskiego 13 05-092 Łomianki k/Warszawy

#### 5.2.17 Text messages actions

Text messages (SMS) actions tab allows user to define shell scripts that will be executed every time router receives SMS with specified content.

To enable this option ensure that global SMS Actions checkbox is enabled and you have set one of available ports into SMS receiving mode under Ports configuration tab. Then click New button, enter any identifier and command-sms content that will trigger action. You can write any shell script you want and/or set GPIO action to be executed.

| TELE©RIGIN                                                  | RBMTX3 Router Config                           | guration                                                                                                    |  |  |  |  |
|-------------------------------------------------------------|------------------------------------------------|----------------------------------------------------------------------------------------------------|--|--|--|--|
| UNIQUE TECHNOLOGY FOR TELEMETRY                             | , Modem EG91, 1 SIM, firmware: 181128 www.tele |                                                                                                    |  |  |  |  |
| Device status<br>Basic                                      | Text messages act                              | tions                                                                                                    |  |  |  |  |
| Wan config<br>Local network                                 | Text messages (SMS) serve                      | er                                                                                                    |  |  |  |  |
| Modem settings<br>Connection control<br>Ports configuration | Management                                     | Incoming text messages (SMS)<br>Sent text messages (SMS)<br>Report text messages (SMS)<br>Help                                                                      |  |  |  |  |
| TCP/IP forwarding<br>VLAN                                   | Text messages (SMS) confi                      | guration                                                                                                    |  |  |  |  |
| Static routes                                               | Enabled                                        | Enabled                                                                                                    |  |  |  |  |
| Access control                                              | Text messages (SMS) actio                      | ns                                                                                                    |  |  |  |  |
| Advanced<br>OpenVPN<br>IPsec<br>IPsec authentication        | Text messages (SMS)<br>actions list            | SMSback my IP    New Delete                                                                                                    |  |  |  |  |
| Text messages actions                                       | Identifier                                     | SMSback my IP<br>Please enter any identifier                                                                                                    |  |  |  |  |
| SNMP<br>Administration                                      | Command                                        | Myip<br>Please enter command (content of text message)                                                                                                    |  |  |  |  |
| Time<br>Syslog<br>User files<br>Configuration               | Script                                         | <pre>#!/bin/bash smssend.sh \$SMS_SENDER "GSM IP: \$(myip gsm); LAN IP: \$(myip lan)" This script will be executed after receiving text message (SMS) commond</pre> |  |  |  |  |
| Backup and restore<br>Discard changes<br>Save Settings      |                                                |                                                                                                    |  |  |  |  |

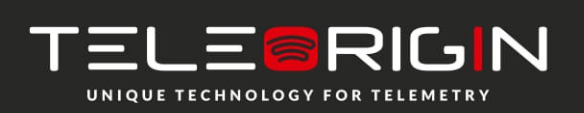

Elproma Elektronika Sp. z o.o. Ul. Szymanowskiego 13 05-092 Łomianki k/Warszawy

#### **5.2.18 E-mail actions**

In the "E-mail Actions" section, the user can set up an e-mail account for sending messages (set the parameters: recipient, sender, server address, port, user and password). It is also possible to set up a script that will be launched automatically (messages can be sent with attachments or not, it is possible to compress the file before sending).

| TELE©RIGIN                               | RBMTX3 Router Config                                |                                                                                                    |  |  |  |
|------------------------------------------|-----------------------------------------------------|----------------------------------------------------------------------------------------------------|--|--|--|
|                                          | Modem EG91, 1 SIM, firmware: 181128 www.tele        |                                                                                                    |  |  |  |
| Device status<br>Basic                   | E-mail Actions                                      |                                                                                                    |  |  |  |
| Wan config<br>Local network              | E-mail configuration                                |                                                                                                    |  |  |  |
| Modem settings<br>Connection control     | E-mail sending                                      | Enabled<br>Set this option if you want to allow router send e-mails.                                                                                                    |  |  |  |
| Ports configuration<br>TCP/IP forwarding | Recipient                                           | All messages will be delivered to this e-mail address                                                                                                    |  |  |  |
| Static routes<br>Dynamic DNS             | From:                                               | Enter "From:" field of e-mails here e.g. "me@example.com"                                                                                                    |  |  |  |
| Access control<br>Advanced               | Host name                                           | Enter host name here e.g. "smtp.gmail.com"                                                                                                    |  |  |  |
| OpenVPN<br>IPsec                         | Port                                                | Enter port number here e.g. "587"                                                                                                    |  |  |  |
| IPsec authentication<br>NTRIP            | Username                                            | Enter your username of e-mail service                                                                                                    |  |  |  |
| E-mail actions<br>SNMP                   | Password                                            | (confirmation)                                                                                                    |  |  |  |
| Administration                           |                                                     | Enter password from your e-mail service twice                                                                                                    |  |  |  |
| Registration<br>Time                     | E-mail Actions                                      |                                                                                                    |  |  |  |
| Syslog                                   | E-mail actions list                                 | Y                                                                                                    |  |  |  |
| Configuration<br>Backup and restore      |                                                     | New         Delete           Please choose action you would like to edit. Please note that after editing rules you have to save global settings.                                                                                                    |  |  |  |
| Discard changes                          | Identifier                                          | Please enter any identifier                                                                                                    |  |  |  |
| Save Settings                            | Date (Month/Day of<br>month) of script<br>execution | Please enter month(s) and day(s) of month(s) when script will be executed. Ranges can be defined with dashes e.g.<br>"1-15", you can also use commas e.g. "1,6,7". Note, that using "*" replaces all months/days, and "1-12/2" means<br>"every 2 months/days from range 1-12 (2,4,6,)" |  |  |  |

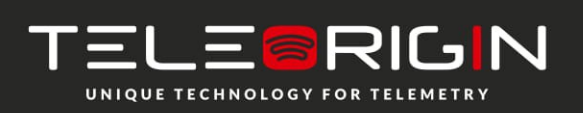

Elproma Elektronika Sp. z o.o. Ul. Szymanowskiego 13 05-092 Łomianki k/Warszawy

# 5.2.19 SNMP

| TELE©RIGIN                                | RBMTX3 Router Configuration |                                                      |                                       |                                     |  |
|-------------------------------------------|-----------------------------|------------------------------------------------------|---------------------------------------|-------------------------------------|--|
| WHERE TECHNOLOGY FOR TELEMETRY            | Modem EG91, 1 SIM, firmw    | are: 181128                                          |                                       | www.teleorigin.com                  |  |
| Device status<br>Basic                    | SNMP                        |                                                      |                                       |                                     |  |
| Wan config<br>Local network               | SNMP                        | Enabled<br>Set this option to enable SNMP service.   |                                       | A                                   |  |
| Modem settings<br>Connection control      | RBMTX MIB file              | Download                                             |                                       |                                     |  |
| Ports configuration<br>TCP/IP forwarding  | SNMP networking             |                                                      |                                       |                                     |  |
| VLAN<br>Static routes                     | Protocol & Port             | Protocol<br>UDP V                                    | Port<br>161                           |                                     |  |
| Dynamic DNS<br>Access control<br>Advanced | Interfaces                  | ✓ LAN<br>WIFI<br>GSM                                 |                                       |                                     |  |
| OpenVPN<br>IPsec                          |                             | Choose on which interfaces SNMP should b             | e accessible                          |                                     |  |
| IPsec authentication<br>NTRIP             | SNMP information            |                                                      |                                       |                                     |  |
| Text messages actions<br>E-mail actions   | System location             | Set description of system location                   | Location info                         |                                     |  |
| SNMP<br>Administration                    | Administrator contact       | Set contact information to system administ           | Contact info<br>trator                |                                     |  |
| Registration<br>Time                      | SNMP users                  |                                                      |                                       |                                     |  |
| Syslog<br>User files                      | Username                    | <b>T</b>                                             |                                       |                                     |  |
| Configuration<br>Backup and restore       |                             | New Delete Please choose a username you would like t | o edit. Please note that after editin | g you have to save global settings. |  |
| Discard changes                           | Username & access type      | Access type                                          | Username                              |                                     |  |
| Save Settings                             | Authentication              | Protocol<br>v                                        | Password                              | Confirm password                    |  |
|                                           | Encryption                  | Protocol                                             | Password                              | Confirm password                    |  |

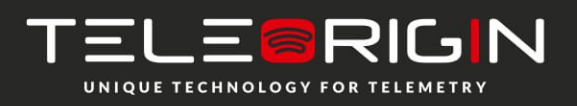

Elproma Elektronika Sp. z o.o. Ul. Szymanowskiego 13 05-092 Łomianki k/Warszawy

### 5.2.20 GPIO

To configure or check the GPIO lines please go to GPIO tab. You can read current GPIO states or set initial states of GPIO pins. You can also add new GPIO event (one time or regular) on all or selected pin.

| TELE©RIGIN                                                          | RBMTX3 Router Config     | guration 🗘 ELPROM                                                                                                    | A  |
|---------------------------------------------------------------------|--------------------------|----------------------------------------------------------------------------------------------------|----|
| UNIQUE TECHNOLOGY FOR TELEMETRY                                     | Modem EG91, 1 SIM, GPIO, | firmware: 181128 www.teleorigin.co                                                                                                    | om |
| Device status<br>Basic                                              | GPIO                     |                                                                                                    | _  |
| Wan config<br>Local network<br>Modem settings<br>Connection control | Read current GPIO states | 2 3 4<br>5 6 7<br>Refresh                                                                                                    | •  |
| Ports configuration<br>TCP/IP forwarding<br>VLAN                    | Initial states           | 5 6 7<br>These are initial states of GPIO pins that are set after the modem is powered on. Checked checkbox means HIGH<br>state, unchecked means LOW state.        |    |
| Static routes                                                       | GPIO events              |                                                                                                    |    |
| Access control                                                      | GPIO events list         | <b></b>                                                                                                    |    |
| Advanced<br>OpenVPN<br>IPsec                                        |                          | New         Delete         Update/Add           Please choose event you would like to edit. Please note that after editing rules you have to save global settings. |    |
| IPsec authentication<br>NTRIP                                       | Identifier               | Please enter any identifier                                                                                                    |    |
| Text messages actions                                               | Event type               | <b>T</b>                                                                                                    |    |
| E-mail actions<br>SNMP                                              | Repeat every:            |                                                                                                    |    |
| GPIO                                                                | Days:H:M:S               |                                                                                                    |    |
| Administration<br>Registration                                      | Repeat every             | Please enter UTC date/time                                                                                                    |    |
| Time                                                                | Y/M/D                    |                                                                                                    |    |
| Syslog<br>User files                                                | H:M:S                    |                                                                                                    |    |
| Configuration<br>Backup and restore<br>Discard changes              | Event action             | on pin(s) number<br>5 6 7<br>Test                                                                                                    |    |
| ouve betuings                                                       |                          |                                                                                                    |    |

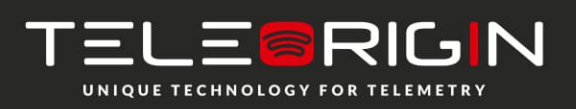

Elproma Elektronika Sp. z o.o. Ul. Szymanowskiego 13 05-092 Łomianki k/Warszawy

### 5.2.21 Time

Here you can manually set hardware clock or input IP of NTP server to synchronize time automatically

| TELE©RIGIN                                     | RBMTX3 Router Configuration                      |                                                                                                   |                                   |    |      |           |            | <del>(</del> ) | ELPROMA |        |         |
|------------------------------------------------|--------------------------------------------------|---------------------------------------------------------------------------------------------------|-----------------------------------|----|------|-----------|------------|----------------|---------|--------|---------|
| UNIQUE TECHNOLOGY FOR TELEMETRY                | Modem EG91, 1 SIM, firmware: 181128 www.teleorig |                                                                                                   |                                   |    |      |           |            | eleorigin.com  |         |        |         |
| Device status<br>Basic                         | NTP                                              |                                                                                                   |                                   |    |      |           |            |                |         |        |         |
| Wan config<br>Local network                    | RTC time (UTC)                                   | 2019-01-16 15:01:48                                                                               |                                   |    |      |           |            |                |         |        | <b></b> |
| Modem settings<br>Connection control           | NTP Peer 1 prefered<br>server                    | Enabled O.europe.<br>Enter IP a                                                                   | pool.ntp.org<br>ddress NTP server | 1  | Ente | er NTP Se | erver as o | domain na      | ame     |        |         |
| TCP/IP forwarding<br>VLAN                      | NTP Peer 2 server                                | Enabled 1.europe.pool.ntp.org     Enter NTP Server as domain name     Enter IP address NTP server |                                   |    |      |           |            |                |         |        |         |
| Static routes<br>Dynamic DNS<br>Access control | NTP Peer 3 server                                | Enabled Enter IP address NTP server     Enter NTP Server as domain name                           |                                   |    |      |           |            |                |         |        |         |
| Advanced<br>OpenVPN<br>IPsec                   | Set Date(Y/M/D) and<br>Time(h:m:s)               | 2019     1     15     1     47     Set       Please enter date/time below and press Set button    |                                   |    |      |           |            |                |         |        |         |
| IPsec authentication                           | NTP Status                                       | s remote                                                                                          | refid                             | st | t    | when      | pool       | reach          | delay   | offset | jitter  |
| NTRIP                                          |                                                  | * 212.110.158.28                                                                                  | 89.109.251.21                     | 2  | u    | 27        | 1024       | 377            | 100.079 | -0.936 | 1.806   |
| Text messages actions                          |                                                  | + tkswf.friesenec                                                                                 | .GPS.                             | 1  | u    | 36        | 1024       | 377            | 85.498  | -4.783 | 1.421   |
| E-mail actions<br>SNMP                         |                                                  |                                                                                                   |                                   |    |      |           |            |                |         |        |         |
| Administration                                 |                                                  |                                                                                                   |                                   |    |      |           |            |                |         |        |         |
| Registration                                   |                                                  |                                                                                                   |                                   |    |      |           |            |                |         |        |         |
| Time                                           |                                                  |                                                                                                   |                                   |    |      |           |            |                |         |        |         |
| Syslog                                         |                                                  |                                                                                                   |                                   |    |      |           |            |                |         |        |         |
| User files                                     |                                                  |                                                                                                   |                                   |    |      |           |            |                |         |        |         |
| Configuration                                  |                                                  |                                                                                                   |                                   |    |      |           |            |                |         |        |         |
| Backup and restore                             |                                                  |                                                                                                   |                                   |    |      |           |            |                |         |        |         |
| Discard changes                                |                                                  |                                                                                                   |                                   |    |      |           |            |                |         |        |         |
| Save Settings                                  |                                                  |                                                                                                   |                                   |    |      |           |            |                |         |        |         |

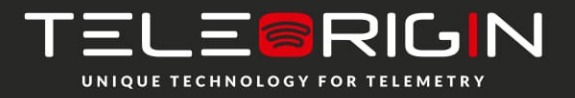

Elproma Elektronika Sp. z o.o. Ul. Szymanowskiego 13 05-092 Łomianki k/Warszawy

### 5.2.22 Syslog

Here you can define how router should save your logs. Router has internal memory that get overwritten when it reaches its end. You can also save logs on your computer by clicking download (manually). It is also possible to get remote access to logs by enabling Remote service and setting SYSLOG host.

|                                          | <b>RBMTX3</b> Router Config   | uration                                                                        | <b>⊜</b> ELPROMA   |
|------------------------------------------|-------------------------------|--------------------------------------------------------------------------------|--------------------|
|                                          | Modem EG91, 1 SIM, firmw      | are: 181128                                                                    | www.teleorigin.com |
| Device status<br>Basic                   | SYSLOG                        |                                                                                |                    |
| Wan config<br>Local network              | Local service log             | View Download                                                                  |                    |
| Modem settings<br>Connection control     | Remote service                | Enabled<br>If this option is set, device will store system logs on remote host |                    |
| Ports configuration<br>TCP/IP forwarding | SYSLOG host                   | Enter SYSLOG host IP address here                                              |                    |
| VLAN<br>Static routes<br>Dynamic DNS     | SYSLOG host as domain<br>name | Enter SYSLOG host as domain name                                               |                    |
| Access control                           | Heartbeat                     | Send                                                                           |                    |
| Advanced                                 |                               |                                                                                |                    |
| OpenVPN                                  |                               |                                                                                |                    |
| IPsec                                    |                               |                                                                                |                    |
| IPsec authentication                     |                               |                                                                                |                    |
| NTRIP                                    |                               |                                                                                |                    |
| Text messages actions                    |                               |                                                                                |                    |
| E-mail actions                           |                               |                                                                                |                    |
|                                          |                               |                                                                                |                    |
| Registration                             |                               |                                                                                |                    |
| Time                                     |                               |                                                                                |                    |
| Syslog                                   |                               |                                                                                |                    |
| User files                               |                               |                                                                                |                    |
| Configuration                            |                               |                                                                                |                    |
| Backup and restore                       |                               |                                                                                |                    |
| Discard changes                          |                               |                                                                                |                    |
| Save Settings                            |                               |                                                                                |                    |

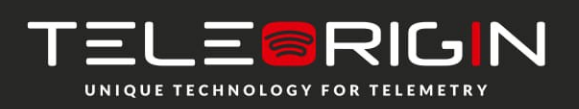

Elproma Elektronika Sp. z o.o. Ul. Szymanowskiego 13 05-092 Łomianki k/Warszawy

#### 5.2.23 User files

You can upload to the router your own scripts and executable files and set them to be used in certain situations (e.x. when the VPN connection is established or at router startup). Under User files tab there is a list of user files. It is refreshed automatically after selecting tab, it can be also manually refreshed by pressing Refresh button. To delete file, select it from the list and press Delete button. To upload file, click Upload new button. You will be redirected to separate site. Choose file by pressing Browse... button and commit your choice by clicking Upload. After upload you will be informed if the whole operation was successful or the error message will be displayed. Use link to return to the main page of www configuration. All files are stored with rights for file execution, so they can be used in scripts.

Below the file upload panel there are two fields, where you can write scripts. Startup script will be executed after startup procedure of router and Reconfiguration script every time you click Save Configuration button in www configuration. You can write your scripts in Bash or PHP, but remember to use special header for scripts ((#!/bin/bash lub #!/usr/bin/php). You can execute uploaded user files, they are stored in /root/userfiles.

*WARNING:* Binary files uploaded to router should be compiled for processor installed in router!

|                                                                                  | RBMTX3 Router Config                |                                                                                                    |  |  |
|----------------------------------------------------------------------------------|-------------------------------------|----------------------------------------------------------------------------------------------------|--|--|
|                                                                                  | Modem EG91, 1 SIM, firmware: 181128 |                                                                                                    |  |  |
| Device status<br>Basic                                                           | User files                          |                                                                                                    |  |  |
| Wan config<br>Local network                                                      | Files upload                        |                                                                                                    |  |  |
| Modem settings<br>Connection control<br>Ports configuration<br>TCP/IP forwarding | User files list                     | Refresh         Delete         Download           Select File:         Wybierz plik         Nie wybrano pliku          |  |  |
| VLAN<br>Static routes<br>Dynamic DNS                                             |                                     | Upload Files are stored in /root/userfiles/. You can delete files by choosing one from list and clicking Delete button |  |  |
| Access control Advanced                                                          | Scripts                             |                                                                                                    |  |  |
| OpenVPN<br>IPsec<br>IPsec authentication<br>NTRIP<br>Text messages actions       | Startup script                      | This script will be executed after boot-up procedure                                                                   |  |  |
| E-mail actions<br>SNMP<br>Administration<br>Registration<br>Time                 | Reconfiguration script              | This script will be executed after reconfiguration procedure (changing settings via www configuration)                 |  |  |
| Syslog<br>Liser files                                                            |                                     |                                                                                                    |  |  |
| Configuration<br>Backup and restore<br>Discard changes<br>Save Settings          |                                     |                                                                                                    |  |  |

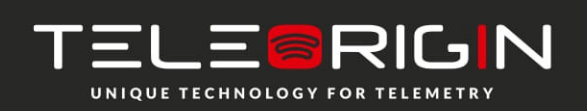

Elproma Elektronika Sp. z o.o. Ul. Szymanowskiego 13 05-092 Łomianki k/Warszawy

### 5.2.24 Backup and restore

Under backup and restore tab user can:

- Save/load alternative configurations
- Configure FTP client to periodically check FTP server for latest configuration
- Download/Upload backup configuration

| TELE©RIGIN                  | RBMTX3 Router Config        | guration $\bigcirc$ ELPROMA                                                                               |
|-----------------------------|-----------------------------|----------------------------------------------------------------------------------------------------|
|                             | Modem EG91, 1 SIM, firmw    | are: 181128 www.teleorigin.com                                                                            |
| Device status<br>Basic      | Backup and upgra            | de                                                                                                    |
| Wan config<br>Local network | Alternative configurations  |                                                                                                    |
| Modem settings              | Configuration list          | < <unused>&gt;&gt;</unused>                                                                               |
| Connection control          |                             | Configuration name < <unsel>&gt;</unsel>                                                                  |
| Ports configuration         |                             | Delete Save Load                                                                                          |
| VLAN                        |                             | Here you can save/load alternative configuration files                                                    |
| Static routes               | Downloading configuratio    | n from FTP                                                                                                |
| Dynamic DNS                 | Sourceaning coningation     |                                                                                                    |
| Access control              | FTP configuration           | Enabled                                                                                                   |
| Advanced                    | daemon                      |                                                                                                    |
| OpenVPN                     | URL                         |                                                                                                    |
| IPsec                       |                             | Please enter full FTP path to compressed configuration file, e.x. ftp://192.168.1.1/configuration.tar.bz2 |
| IPsec authentication        | Username                    |                                                                                                    |
| Text messages actions       | Password                    |                                                                                                    |
| E-mail actions              | Force SSL connection        | Enabled                                                                                                   |
| SNMP                        |                             | FTP server has to support SSL.                                                                            |
| Administration              | Check interval              |                                                                                                    |
| Registration                | Check interval              | Enter interval in seconds between FTP checks or leave the field empty to use the default value (60).      |
| Time                        | Upload current              |                                                                                                    |
| Syslog                      | configuration to FTP        | Upload                                                                                                    |
| Oser files                  |                             |                                                                                                    |
| Backup and restore          | Download configuration      |                                                                                                    |
| Discard changes             | Download                    |                                                                                                    |
| Ŭ                           | Here you can download your  | current configuration for later use.                                                                      |
| Save Settings               | Upload configuration        |                                                                                                    |
|                             | Select File: Wybierz plik N | ie wybrano pliku                                                                                          |

### **5.2.25 Discard changes**

Discard current changes in configuration which were not saved yet.

#### **5.2.26 Save settings**

To save your settings click save setting and wait until message will show up to confirm your configuration data was saved.

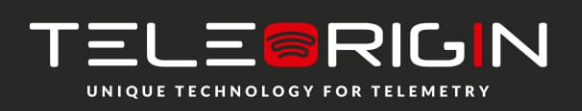

Elproma Elektronika Sp. z o.o. Ul. Szymanowskiego 13 05-092 Łomianki k/Warszawy

# 5.3 System logs description

This paragraph shows structure of typical System log with some basic errors:

01/01/0000:00:30 rbmtx-lite-io syslogd 1.4.1: restart. 01/01/0000:00:31 rbmtx Start: RBMTX-Lite-IO - FIRM:181026 - router and firmware info 01/01/0000:00:35 rbmtx supervisor[560]: SIM Holder open/closed – SIM holder open/closed by software 01/01/0000:00:36 rbmtx supervisor[560]: Modem init 1 – first initialization try 01/01/0000:01:09 rbmtx supervisor[560]: Init /dev/ttyS1 – **port initialization** 01/01/0000:01:10 rbmtx supervisor[560]: Init /dev/ttyACM0 01/01/0000:01:13 rbmtx supervisor[560]: Modem is not registered on the GSM network – router is not able to log into network 01/01/0000:01:13 rbmtx supervisor[560]: Entering Modem is ready 01/01/0000:01:13 rbmtx supervisor[560]: Entering PIN OK - router is ready for connection 01/01/0000:01:13 rbmtx supervisor[560]: Entering PIN error code: - wrong PIN message 01/01/0000:01:14 rbmtx login[811]: unable to change tty `/dev/ttyS0' for user `root' 01/01/0000:01:14 rbmtx login[811]: ROOT LOGIN on `ttyS0' 01/01/0000:01:20 rbmtx pppd[901]: pppd 2.4.5 started by root, uid 0 - **connection** 01/01/0000:01:21 rbmtx chat[903]: timeout set to 2 seconds 01/01/0000:01:21 rb chat[903]: send (AT) 01/01/0000:01:21 rbmtx chat[903]: expect (OK) 01/01/0000:01:21 rbmtx chat[903]: AT 01/01/0000:01:21 rbmtx chat[903]: OK 01/01/0000:01:21 rbmtx chat[903]: send (ATZ0) 01/01/0000:01:21 rbmtx chat[903]: expect (OK) 01/01/0000:01:21 rbmtx chat[903]: ATZ0 01/01/0000:01:21 rbmtx chat[903]: OK 01/01/0000:01:21 rbmtx chat[903]: send (AT) 01/01/0000:01:21 rbmtx chat[903]: abort on (NO DIALTONE) 01/01/0000:01:21 rbmtx chat[903]: abort on (ERROR) 01/01/0000:01:21 rbmtx chat[903]: abort on (NO ANSWER) 01/01/0000:01:21 rbmtx chat[903]: abort on (BUSY) 01/01/0000:01:21 rbmtx chat[903]: expect (OK) 01/01/0000:01:21 rbmtx chat[903]: AT 01/01/0000:01:21 rbmtx chat[903]: OK 01/01/0000:01:21 rbmtx chat[903]: send (ATZ0) 01/01/0000:01:21 rbmtx chat[903]: abort on (NO CARRIER) 01/01/0000:01:21 rbmtx chat[903]: timeout set to 30 seconds 01/01/0000:01:21 rbmtx chat[903]: expect (OK) 01/01/0000:01:21 rbmtx chat[903]: ATZ0 01/01/0000:01:21 rbmtx chat[903]: OK 01/01/0000:01:21 rbmtx chat[903]: send (AT) 01/01/0000:01:21 rbmtx chat[903]: expect (OK) 01/01/0000:01:21 rbmtx chat[903]: AT 01/01/0000:01:21 rbmtx chat[903]: OK 01/01/0000:01:21 rbmtx chat[903]: send (AT+CGDCONT=1,"ip","example.apn") 01/01/0000:01:22 rbmtx chat[903]: clear abort on (ERROR) 01/01/0000:01:22 rbmtx chat[903]: send (dddATD\*99#) 01/01/0000:01:23 rbmtx supervisor[560]: pppd check loop:1 01/01/0000:01:25 rbmtx chat[903]: expect (CONNECT) 01/01/0000:01:25 rbmtx chat[903]: AT+CGDCONT=1,"ip","example.apn"

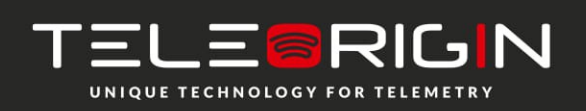

Elproma Elektronika Sp. z o.o. UI. Szymanowskiego 13 05-092 Łomianki k/Warszawy

# 5.4 Elproma Device Manager

Elproma Device Manager is an application which allows you to find RBMTX-Lite-IO routers in local area network (LAN) and then restore factory settings by entering their IMEI number. It is particularly useful when you forgot IP number of device and you can't access it by terminal on serial port.

The installation process is pretty simple. On Windows system – unpack the file from <u>EDM-native</u> and then launch EDM.exe. Linux version is available here: <u>edm</u>. The main window of program consists of table-list of devices available on your network and buttons: Scan, Clear List and Reset. First you need to scan the network for devices. It takes few seconds to list all the devices. Please also keep in mind that it takes a while to boot router so it won't respond immediately after you turn it on.

| 😝 💿 🛞         |                   | Elj         | oroma Device Manager |          |       | $\odot$ $\odot$ $\otimes$ |
|---------------|-------------------|-------------|----------------------|----------|-------|---------------------------|
| IP address    | HW Address        | Device type | Firmware version     | Uptime   | Reset | Scan                      |
| 192.168.1.234 | 36:07:26:BE:2A:4C | RBMTX - H24 | 120515               | 00:02:06 |       | Stall                     |
|               |                   |             |                      |          |       | Clear list                |
|               |                   |             |                      |          |       | Reset                     |
|               |                   |             |                      |          |       |                           |
|               |                   |             |                      |          |       |                           |
|               |                   |             |                      |          |       |                           |
|               |                   |             |                      |          |       |                           |
|               |                   |             |                      |          |       |                           |
|               |                   |             |                      |          |       |                           |
|               |                   |             |                      |          |       |                           |
|               |                   |             |                      |          |       |                           |

| 😝 💿 🛞              |                |             |                  |                     |       |            |
|--------------------|----------------|-------------|------------------|---------------------|-------|------------|
| IP address         | HW Address     | Device type | Firmware version | Uptime              | Reset | Scan       |
| 192.168.1.223  36: | 07:26:BE:2A:4C | RBMTX - H24 | 120515           | 00:04:56            |       | Jean       |
|                    |                |             |                  |                     |       | Clear list |
|                    |                |             |                  |                     |       | Reset      |
|                    |                |             | Please ent<br>OK | ter IMEI:<br>Cancel |       |            |

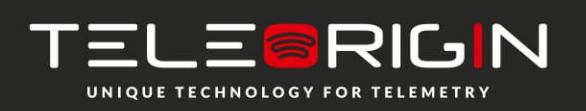

Elproma Elektronika Sp. z o.o. Ul. Szymanowskiego 13 05-092 Łomianki k/Warszawy

When the scan is complete you can see list of available devices in the table. You can review information like IP address, MAC address, device name, firmware version and uptime. If you want to restore factory settings on any device on the list, click the Reset button and enter IMEI. Program will send special packet to all devices, but only the one with IMEI you have entered will be affected. If the IMEI is correct and the factory settings have been restored you should see "IMEI OK" in one of cells of last column. This device will now reset to load new settings and after about 1-2 minutes it will confirm that whole operation was successful - you should see then that "IMEI OK" will change to "done".

| 8 💿 🛞         |                   | El          | proma Device Manager |          |        | <ul> <li>S</li> <li>S</li> <li>S</li> </ul> |
|---------------|-------------------|-------------|----------------------|----------|--------|---------------------------------------------|
| IP address    | HW Address        | Device type | Firmware version     | Uptime   | Reset  | Econ                                        |
| 192.168.1.223 | 36:07:26:BE:2A:4C | RBMTX - H24 | 120515               | 00:04:56 | IMELOK | Scan                                        |
|               |                   |             |                      |          |        | Clear list                                  |
|               |                   |             |                      |          |        | Reset                                       |
|               |                   |             |                      |          |        |                                             |
|               |                   |             |                      |          |        |                                             |
|               |                   |             |                      |          |        |                                             |
|               |                   |             |                      |          |        |                                             |
|               |                   |             |                      |          |        |                                             |
|               |                   |             |                      |          |        |                                             |
|               |                   |             |                      |          |        |                                             |
|               |                   |             |                      |          |        |                                             |

| 8 💿 😣         |                   | Elp         | roma Device Manager |          |       | $\odot$ $\odot$ $\otimes$ |
|---------------|-------------------|-------------|---------------------|----------|-------|---------------------------|
| IP address    | HW Address        | Device type | Firmware version    | Uptime   | Reset | <b>2</b>                  |
| 192.168.1.234 | 36:07:26:BE:2A:4C | RBMTX - H24 | 120515              | 00:03:41 | done  | scan                      |
|               |                   |             |                     |          |       | Clear list                |
|               |                   |             |                     |          |       | Reset                     |
|               |                   |             |                     |          |       |                           |
|               |                   |             |                     |          |       |                           |
|               |                   |             |                     |          |       |                           |
|               |                   |             |                     |          |       |                           |
|               |                   |             |                     |          |       |                           |
|               |                   |             |                     |          |       |                           |
|               |                   |             |                     |          |       |                           |
|               |                   |             |                     |          |       |                           |
|               |                   |             |                     |          |       |                           |
|               |                   |             |                     |          |       |                           |

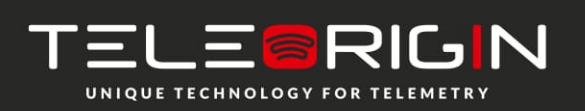

Elproma Elektronika Sp. z o.o. Ul. Szymanowskiego 13 05-092 Łomianki k/Warszawy

# **RMTX-Lite-IO** | We are talking M2M language ...

# 6 Troubleshooting

# 6.1 No communication with the router

If there is no communication with the router do the following steps:

- Check all external connections of the router
- Verify if power supply is correct
- Check if TCP/IP parameters are correct
- Check if any firewall is not blocking connection with the router

# 6.2 Router answers but there is no internet connection

If there is no internet connection do following:

- Check if antenna is connected properly
- Check if you have reception of GPRS/UMTS/LTE signal in your area (on website of GSM provider
- Check if you configured your router with proper parameters provided by your network provider (they should match in order to connect to internet)
- In case you do not have internet access contact your provider in order to get internet access

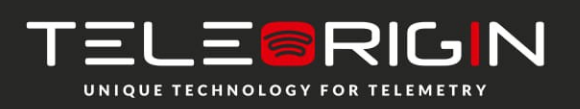

Elproma Elektronika Sp. z o.o. Ul. Szymanowskiego 13 05-092 Łomianki k/Warszawy

# 7 Technical characteristics

# 7.1 Mechanical characteristic

| Max. dimensions | 72 x 53.5 x 26 mm (w/o connectors)                       |
|-----------------|----------------------------------------------------------|
| Weight          | $\approx$ 90 g (only router w/o any external connection) |
| Volume          | $\approx 100 \text{ cm}3 \text{ (w/o connectors)}$       |

# 7.2 Housing (dimension diagram)

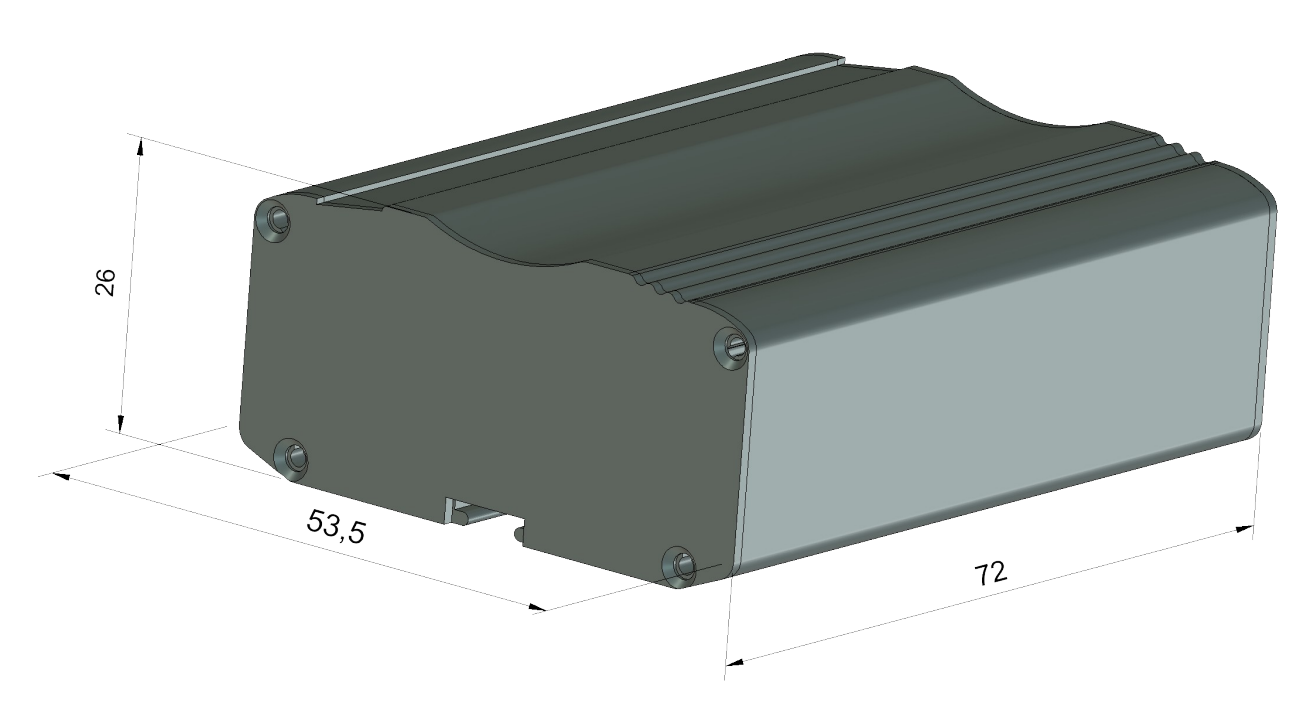

# 7.3 Electrical characteristic

### 7.3.1 Power supply

- Nominal voltage range: 9V-30V
- Maximum continuous (average) supply power: 5W
- Peak (momentary) supply current: 1A

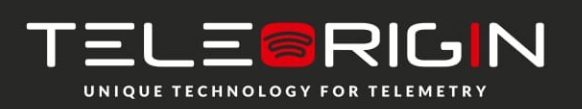

Elproma Elektronika Sp. z o.o. Ul. Szymanowskiego 13 05-092 Łomianki k/Warszawy

## 7.3.2 RF characteristics

#### 7.3.2.1 Frequency ranges – UMTS variant

| Band     | Receive     | Transmit    | Unit |
|----------|-------------|-------------|------|
| EGSM900  | 925 ~ 960   | 880 ~ 915   | MHz  |
| DCS1800  | 1805 ~ 1880 | 1710 ~ 1785 | MHz  |
| UMTS2100 | 2110 ~ 2170 | 1920 ~ 1980 | MHz  |
| UMTS1900 | 1930 ~ 1990 | 1850 ~ 1910 | MHz  |
| UMTS900  | 925 ~ 960   | 880 ~ 915   | MHz  |
| UMTS850  | 869 ~ 894   | 824 ~ 849   | MHz  |

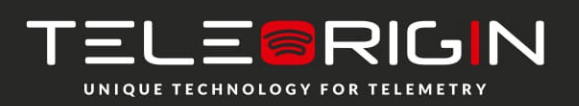

Elproma Elektronika Sp. z o.o. Ul. Szymanowskiego 13 05-092 Łomianki k/Warszawy

#### 7.3.2.2 Frequency ranges - LTE Cat. 1 and LTE Cat. 4 variants

| 3GPP Band    | Transmit  | Receive   | Unit |
|--------------|-----------|-----------|------|
| EGSM900      | 880~915   | 925~960   | MHz  |
| DCS1800      | 1710~1785 | 1805~1880 | MHz  |
| WCDMA B1     | 1920~1980 | 2110~2170 | MHz  |
| WCDMA B2     | 1850~1910 | 1930~1990 | MHz  |
| WCDMA B4     | 1710~1755 | 2110~2155 | MHz  |
| WCDMA B5     | 824~849   | 869~894   | MHz  |
| WCDMA B8     | 880~915   | 925~960   | MHz  |
| LTE-FDD B1   | 1920~1980 | 2110~2170 | MHz  |
| LTE FDD B2   | 1850~1910 | 1930~1990 | MHz  |
| LTE-FDD B3   | 1710~1785 | 1805~1880 | MHz  |
| LTE FDD B4   | 1710~1755 | 2110~2155 | MHz  |
| LTE FDD B5   | 824~849   | 869~894   | MHz  |
| LTE-FDD B7   | 2500~2570 | 2620~2690 | MHz  |
| LTE-FDD B8   | 880~915   | 925~960   | MHz  |
| LTE FDD B12  | 699~716   | 729~746   | MHz  |
| LTE FDD B13  | 777~787   | 746~756   | MHz  |
| LTE-FDD B20  | 832~862   | 791~821   | MHz  |
| LTE-FDD B28A | 703~733   | 758~788   | MHz  |

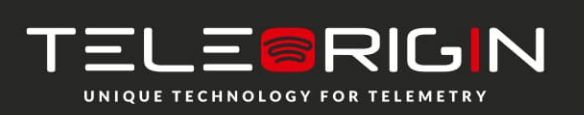

Elproma Elektronika Sp. z o.o. Ul. Szymanowskiego 13 05-092 Łomianki k/Warszawy

#### 7.3.2.3 External antenna

The external antenna is connected to the router via SMA connector. Antenna must have parameters as shown below in table.

| Antenna frequency range | Supporting GSM, UMTS or LTE frequencies for GSM |
|-------------------------|-------------------------------------------------|
| Impedance               | 50 Ω                                            |
| DC impedance            | 0 Ω                                             |
| Gain                    | 0 dBi                                           |
| VSWR (with cable)       | -10 dB                                          |

The antenna chosen for working with router should best fit to circumstances of environment it is used in. When the router is placed in a room or somewhere where the range of networks signal is too low, the outdoor or specific indoor antenna should be used to increase it.

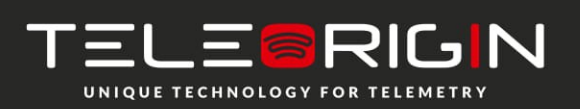

Elproma Elektronika Sp. z o.o. Ul. Szymanowskiego 13 05-092 Łomianki k/Warszawy

# 7.4 Environmental characteristic

**Attention!** Exceeding the values may result in permanent damage to the module.

| Parameter                        | Min | Max | Unit |
|----------------------------------|-----|-----|------|
| Ambient Operating<br>Temperature | -20 | 60  | °C   |

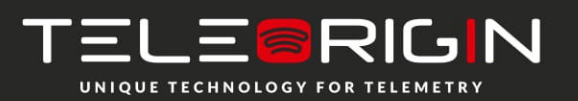

Elproma Elektronika Sp. z o.o. Ul. Szymanowskiego 13 05-092 Łomianki k/Warszawy

# 8 Router architecture

Diagram below shows simplified architecture of RBMTX-Lite-IO. Features marked with dotted lines are available as option

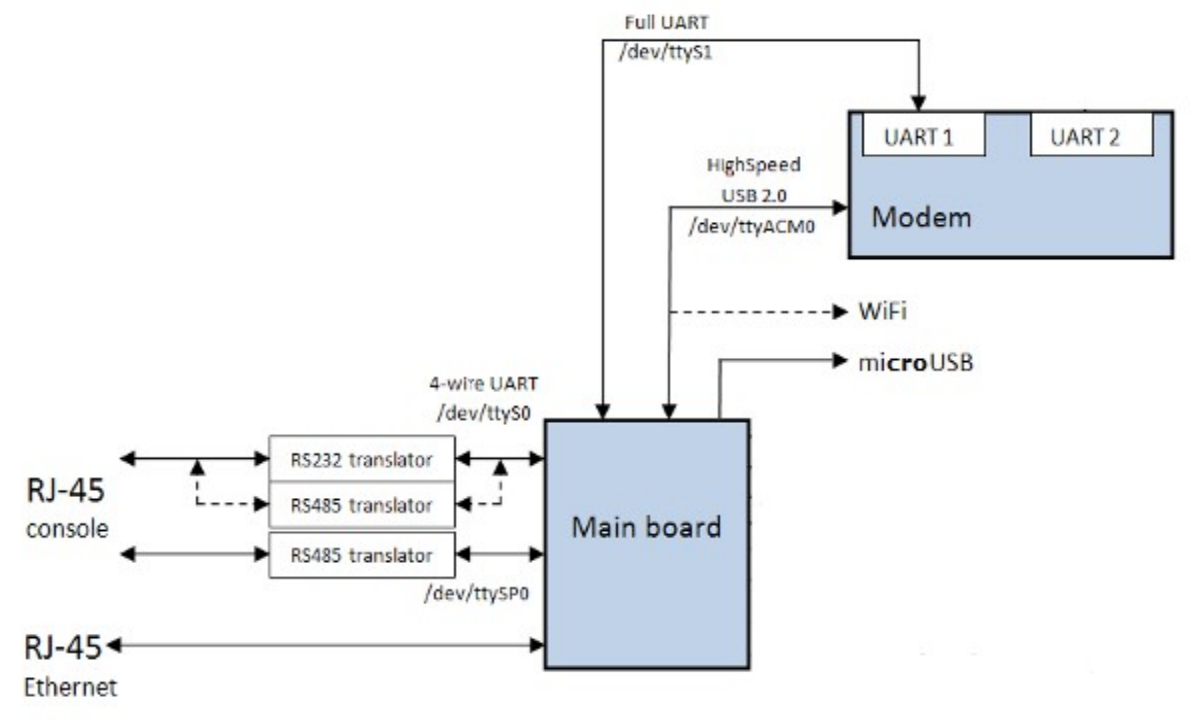

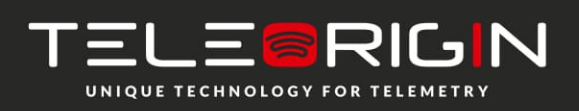

Elproma Elektronika Sp. z o.o. Ul. Szymanowskiego 13 05-092 Łomianki k/Warszawy

# 9 Safety recommendations

# 9.1 General Safety

Please follow safety regulations regarding the use of radio equipment due to the possibility of radio frequency interference. Read given advices carefully.

Switch *off* GSM router when:

- in an aircraft using cellular telephones in aircraft may endanger the operation of the aircraft; it is illegal
- at a refuelling point
- in any area with potentially explosive atmosphere which could cause an explosion or fire
- in hospitals and any other places where medical equipment is in use

Respect restrictions on the use of radio equipment in any area or place where it is signalized that using cellular telephony is forbidden or dangerous.

Using GSM modem close to other electronic equipment may also cause interference if the equipment is inadequately protected. It may lead to damage or failure of GSM modem or the other equipment.

## 9.2 Care and Maintenance

The RBMTX-Lite-IO router is a electronic product that should be treated with care. Please follow suggestions shown below due to using router for many years.

- Do not expose router to any extreme circumstances like high temperature or high humidity
- Do not keep router in dirty and dust places
- Do not disassemble the router
- Do not expose the router to any water, rain or steam
- Do not drop, shake or knocking your router
- Do not place your router close to magnetic devices credit cards, etc
- Use of third party equipment or accessories, not made or authorized by Elproma Electronika Sp. z o.o. may invalid the warranty of router and/or cause failure or permanent damage of router
- Do not expose the router to children under 3 years

# 9.3 Responsibility

The router is under your responsibility. Please treat it with care, and respect local regulations. This is not a toy – keep it out of the reach of children.

Try to use security features (PIN etc.) to block unauthorized use or theft.

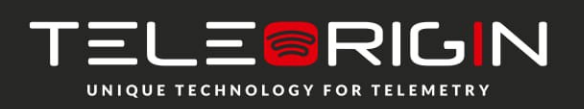

Elproma Elektronika Sp. z o.o. Ul. Szymanowskiego 13 05-092 Łomianki k/Warszawy

# **10Accessories**

The tables below shows recommended accessories for RBMTX-Lite-IO router.

| Part No.      | Name                   | Description          |
|---------------|------------------------|----------------------|
| RB-PS12VP2L15 | 12V power adaptor      | <1,5m> 2 PIN         |
| RB-PSCP2L15   | Supply cable           | 2PIN <1,5m> open end |
| RB-904G       | GSM/UMTS/LTE antenna   | 2J011                |
| RB-89MSH      | SIM drawer             | MOLEX 0912360001     |
| RB-MDI        | DIN Holder             |                      |
| RB-MR2R4      | RS232/RS485 2in1 cable |                      |

#### Power cable - open end

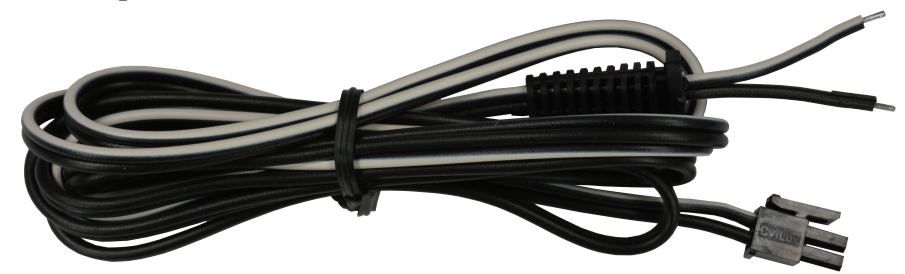

#### RS232/485 cable

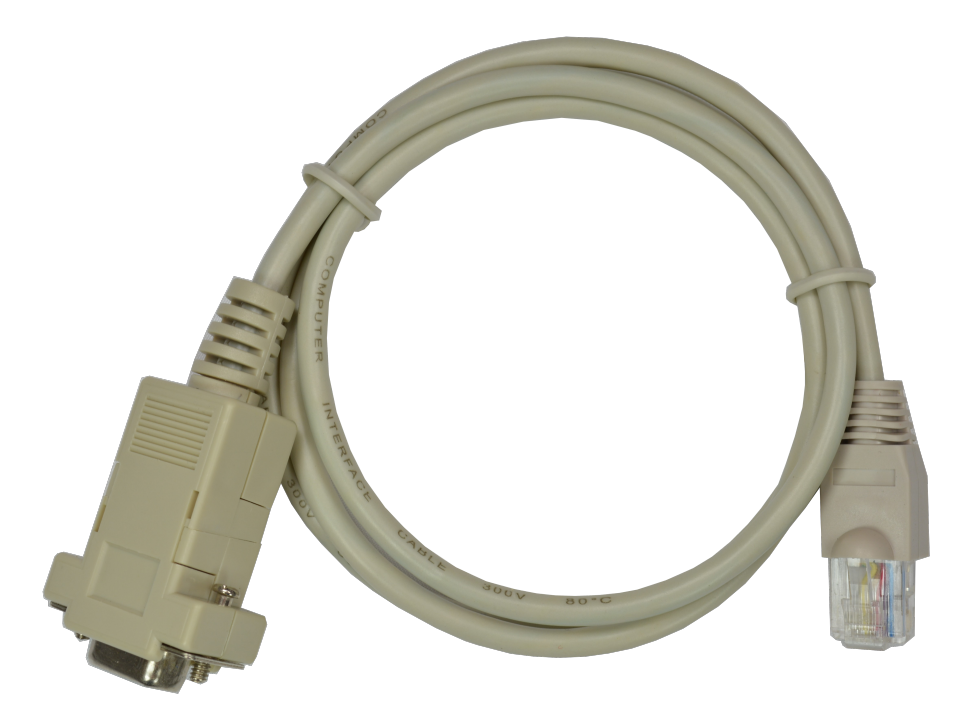

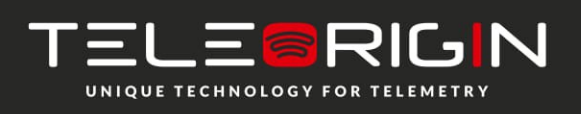

Elproma Elektronika Sp. z o.o. Ul. Szymanowskiego 13 05-092 Łomianki k/Warszawy

# **11 Safety Recommendations**

### **READ CAREFULLY**

Be sure the use of this product is allowed in the country and in the environment required. The use of this product may be dangerous and has to be avoided in the following areas:

- Where it can interfere with other electronic devices in environments such as hospitals, airports, aircrafts, etc
- Where there is risk of explosion such as gasoline stations, oil refineries, etc

It is responsibility of the user to enforce the country regulation and the specific environment regulation.

Do not disassemble the product; any mark of tampering will compromise the warranty validity.

We recommend following the instructions of the hardware user guides for a correct wiring of the product. The product has to be supplied with a stabilized voltage source and the wiring has to be conforming to the security and fire prevention regulations.

The product has to be handled with care, avoiding any contact with the pins because electrostatic discharges may damage the product itself. The same cautions have to be taken for the SIM, checking carefully the instruction for its use. Do not insert or remove the SIM when the product is in power saving mode.

The system integrator is responsible of the functioning of the final product; therefore, care has to be taken to the external components of the module, as well as of any project or installation issue, because the risk of disturbing the GSM network or external devices or having impact on the security. Should there be any doubt, please refer to the technical documentation and the regulations in force.

Every module has to be equipped with a proper antenna with specific characteristics. The antenna has to be installed with care in order to avoid any interference with other electronic devices and has to guarantee a minimum distance from the people (20 cm). In case of this requirement cannot be satisfied, the system integrator has to assess the final product against the SAR regulation.

1. The unit does not provide protection from lightning and surge. For outdoor installation use outdoor nonmetallic case safety approved according UL 50. Additionally you should provide protection from lightning and over voltage according National code.

2. Be sure the use of this product is allowed in the country and in the environment required. The use of this product may be dangerous and has to be avoided in the following areas: Where it can interfere with other electronic devices in environments such as hospitals,

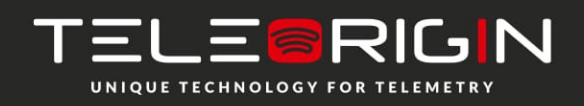

Elproma Elektronika Sp. z o.o. Ul. Szymanowskiego 13 05-092 Łomianki k/Warszawy

airports, aircrafts, etc. Where there is risk of explosion such as gasoline stations, oil refineries, etc. It is responsibility of the user to enforce the country regulation and the specific environment regulation. Do not disassemble the product; any mark of tampering will compromise the warranty validity. We recommend following the instructions of the hardware user guides for a correct wiring of the product. The product has to be supplied with a stabilized voltage source and the wiring has to be conforming to the security and fire prevention regulations. The product has to be handled with care, avoiding any contact with the pins because electrostatic discharges may damage the product itself. Same cautions have to be taken for the SIM, checking carefully the instruction for its use. Do not insert or remove the SIM when the product is in power saving mode. The system integrator is responsible of the functioning of the final product; therefore, care has to be given to the external components of the unit, as well as of any project or installation issue, because the risk of disturbing the GSM network or external devices or having impact on the security. Should there be any doubt, please refer to the technical documentation and the regulations in force. Every unit has to be equipped with a proper antenna with specific characteristics. The antenna has to be installed with care in order to avoid any interference with other electronic devices and has to guarantee a minimum distance from the body (20 cm/8"). In case this requirement cannot be satisfied, the system integrator should assess the final product against the SAR regulation. The European Community provides some Directives for the electronic equipment introduced on the market. All the relevant information and the text of the Directive 2014/53/EU (RED) regarding telecommunication equipment are available at the European Commission website: http://ec.europa.eu/growth/sectors/electrical-engineering/red-directive\_en

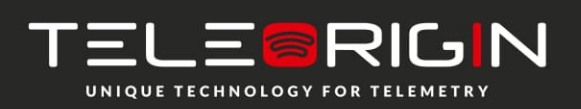

Elproma Elektronika Sp. z o.o. Ul. Szymanowskiego 13 05-092 Łomianki k/Warszawy

# **12** Certifications

# **12.1 Conformity Assessment Issues**

The RBMTX-Lite-IO has been assessed in order to satisfy the essential requirements of the RED Directive 2014/53/EU (Radio Equipment Directive) to demonstrate the conformity against the harmonised standards with the final involvement of a Notified Body.

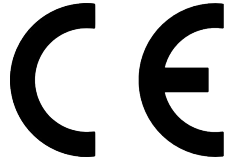

# **12.2 National restrictions**

This device is intended for use in all EU countries (and other countries following the EU directive 2014/53/EU) without any limitation except for the countries mentioned below:

Norway This subsection does not apply for the geographical area within a radius of 20 km from the centre of Ny-Ålesund

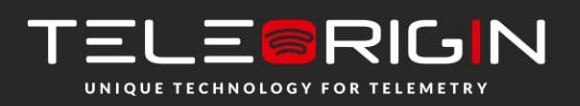

Elproma Elektronika Sp. z o.o. Ul. Szymanowskiego 13 05-092 Łomianki k/Warszawy

# **13 List of Acronyms**

| ACM   | Accumulated Call Meter                             |
|-------|----------------------------------------------------|
| ASCII | American Standard Code for Information Interchange |
| AT    | Attention commands                                 |
| CB    | Cell Broadcast                                     |
| CBS   | Cell Broadcasting Service                          |
| ССМ   | Call Control Meter                                 |
| CLIP  | Calling Line Identification Presentation           |
| CLIR  | Calling Line Identification Restriction            |
| CMOS  | Complementary Metal-Oxide Semiconductor            |
| CR    | Carriage Return                                    |
| CSD   | Circuit Switched Data                              |
| CTS   | Clear To Send                                      |
| DAI   | Digital Audio Interface                            |
| DCD   | Data Carrier Detected                              |
| DCE   | Data Communications Equipment                      |
| DRX   | Data Receive                                       |
| DSR   | Data Set Ready                                     |
| DTA   | Data Terminal Adaptor                              |
| DTE   | Data Terminal Equipment                            |
| DTMF  | Dual Tone Multi Frequency                          |
| DTR   | Data Terminal Ready                                |
| EMC   | Electromagnetic Compatibility                      |
| ETSI  | European Telecommunications Equipment Institute    |
| FTA   | Full Type Approval (ETSI)                          |
| GPRS  | General Radio Packet Service                       |
| GSM   | Global System for Mobile communication             |
| HF    | Hands Free                                         |
| IMEI  | International Mobile Equipment Identity            |
| IMSI  | International Mobile Subscriber Identity           |
| IRA   | Internationale Reference Alphabet                  |
| ITU   | International Telecommunications Union             |
| IWF   | Inter-Working Function                             |
| LCD   | Liquid Crystal Display                             |

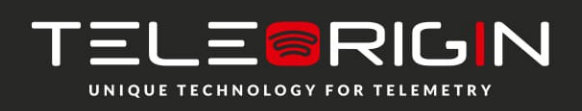

Elproma Elektronika Sp. z o.o. Ul. Szymanowskiego 13 05-092 Łomianki k/Warszawy

# RMTX-Lite-IO | We are talking M2M language ...

| LED  | Light Emitting Diode                                                                |
|------|-------------------------------------------------------------------------------------|
| LF   | Linefeed                                                                            |
| ME   | Mobile Equipment                                                                    |
| MMI  | Man Machine Interface                                                               |
| МО   | Mobile Originated                                                                   |
| MS   | Mobile Station                                                                      |
| MT   | Mobile Terminated                                                                   |
| OEM  | Other Equipment Manufacturer                                                        |
| PB   | Phone Book                                                                          |
| PDU  | Protocol Data Unit                                                                  |
| PH   | Packet Handler                                                                      |
| PIN  | Personal Identity Number                                                            |
| PLMN | Public Land Mobile Network                                                          |
| PUCT | Price per Unit Currency Table                                                       |
| PUK  | PIN Unblocking Code                                                                 |
| RACH | Random Access Channel                                                               |
| RLP  | Radio Link Protocol                                                                 |
| RMS  | Root Mean Square                                                                    |
| RTS  | Ready To Send                                                                       |
| RI   | Ring Indicator                                                                      |
| SAR  | Specific Absorption Rate (e.g. of the body of a person in an electromagnetic field) |
| SCA  | Service Center Address                                                              |
| SIM  | Subscriber Identity Module                                                          |
| SMD  | Surface Mounted Device                                                              |
| SMS  | Short Message Service                                                               |
| SMSC | Short Message Service Center                                                        |
| SPI  | Serial Protocol Interface                                                           |
| SS   | Supplementary Service                                                               |
| TIA  | Telecommunications Industry Association                                             |
| UDUB | User Determined User Busy                                                           |
| USSD | Unstructured Supplementary Service Data                                             |

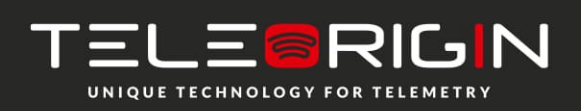

Elproma Elektronika Sp. z o.o. Ul. Szymanowskiego 13 05-092 Łomianki k/Warszawy

# **14 On-line support**

Elproma provides a range on on-line support which includes:

- the latest version of this document
- the latest drivers for RBMTX-Lite-IO
- technical support

This information can be found on our websites at: www.elpromaelectronics.com or www.teleorigin.com

For further information You can contact us at: email: info@teleorigin.com or info@elpromaelectronics.com tel.: +48 (22) 751 76 80 fax.: +48 (22) 751 76 81

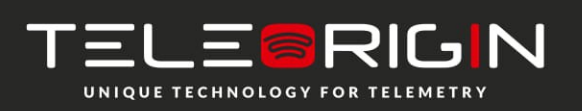

Elproma Elektronika Sp. z o.o. Ul. Szymanowskiego 13 05-092 Łomianki k/Warszawy

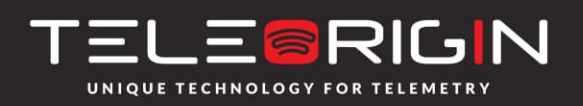

ΤΗΑΝΚ ΥΟυ